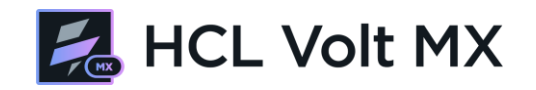

## Building a Volt MX App for Domino

# HCL Software Academy for HCL Digital Solutions

Creating a new generation of experts

Matthias Schneider – matthias.schneider@hcl.com

## **Table of Contents**

| Author                            | 3  |
|-----------------------------------|----|
| Introduction                      | 4  |
| Prerequisites                     | 4  |
| Use Case / Result                 | 5  |
| Reviewing backend integration     | 6  |
| Building the Foundry project      | 7  |
| Building the Iris app             | 15 |
| Optional: Add a Wikipedia service | 52 |
| References                        | 56 |
| Legal Statements                  | 56 |
| Disclaimers                       | 57 |

## **L**7 HCL SOFTWARE

## Author

This document was created by the following Subject Matter Expert:

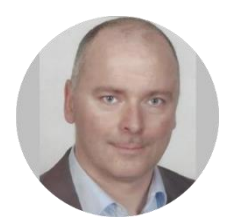

Matthias Schneider Company: HCL

#### Bio

Matthias Schneider joined Lotus Professional Services in 2000. After developing for and managing Domino and WebSphere Portal environments for years, he focused on the rising IBM Connections solution. Today, he is working as an HCL Technical Advisor for HCL Connections, Volt MX and other HCL products.

#### Contact: matthias.schneider@hcl.com

#### **L7** HCL SOFTWARE

## Introduction

This manual is intended to be used by HCL employees, business partners and customers for familiarizing with the HCL Volt MX platform and implementing their first mobile app. The steps described here can be finished in 3-4 hours, so feel free to use it also for workshop and demo purposes.

Some of the aspects described here:

- You will build a Volt MX Foundry application that connects to an XML / JSON backend.
- You will implement services and operations retrieving data from several platforms, in our case HCL Domino and optionally Wikipedia.
- You will start from scratch with implementation of a mobile app in Volt MX Iris.
- You will learn how to make use of templates, build your own JavaScript libraries and re-use existing components from the HCL Volt MX Forge Marketplace.
- You will design and code page structures and actions within your mobile app.
- You will learn how to publish and test your mobile app.

## Prerequisites

To complete this tutorial, you will need:

- Access to HCL Volt MX Foundry
- Access to HCL Domino and the PhotoBlog app
- Access to Volt MX Iris client
- A mobile device that has internet access
- HCL Volt MX app installed on your device plus HCL Cloud account (iOS only)

**Note**: This lab is an extension / next step for the official self-paced workshop provided via HCL Academy website. It could be used independently from that workshop with proper server setup, Domino database deployment and access to the required systems.

To start from scratch, run the following steps:

- Setup a Domino server that hosts HTTP services. The lab makes use of the Domino Access Services (DAS) JSON API, which could be enabled on even older Domino releases. If you plan for Volt MX Go, you can also start with Domino 12.0.2 and the new REST API.
- Enable DAS on your Domino server.
- Create a database from the given template. It should automatically have DAS enabled on database and design level.
- Get a Volt MX account plus Iris / Foundry. The easiest way to accomplish that is by joining the free Volt MX Trial, but you can deploy Foundry locally too. Iris is an IDE that always needs to be installed locally on the developer's machine.
- See *References* for more details.

## Use Case / Result

An organization has established a Domino application to plan and document travel to different locations.

In our scenario, this data source should be aggregated in a mobile application, to visualize recently visited locations in a map on a mobile device.

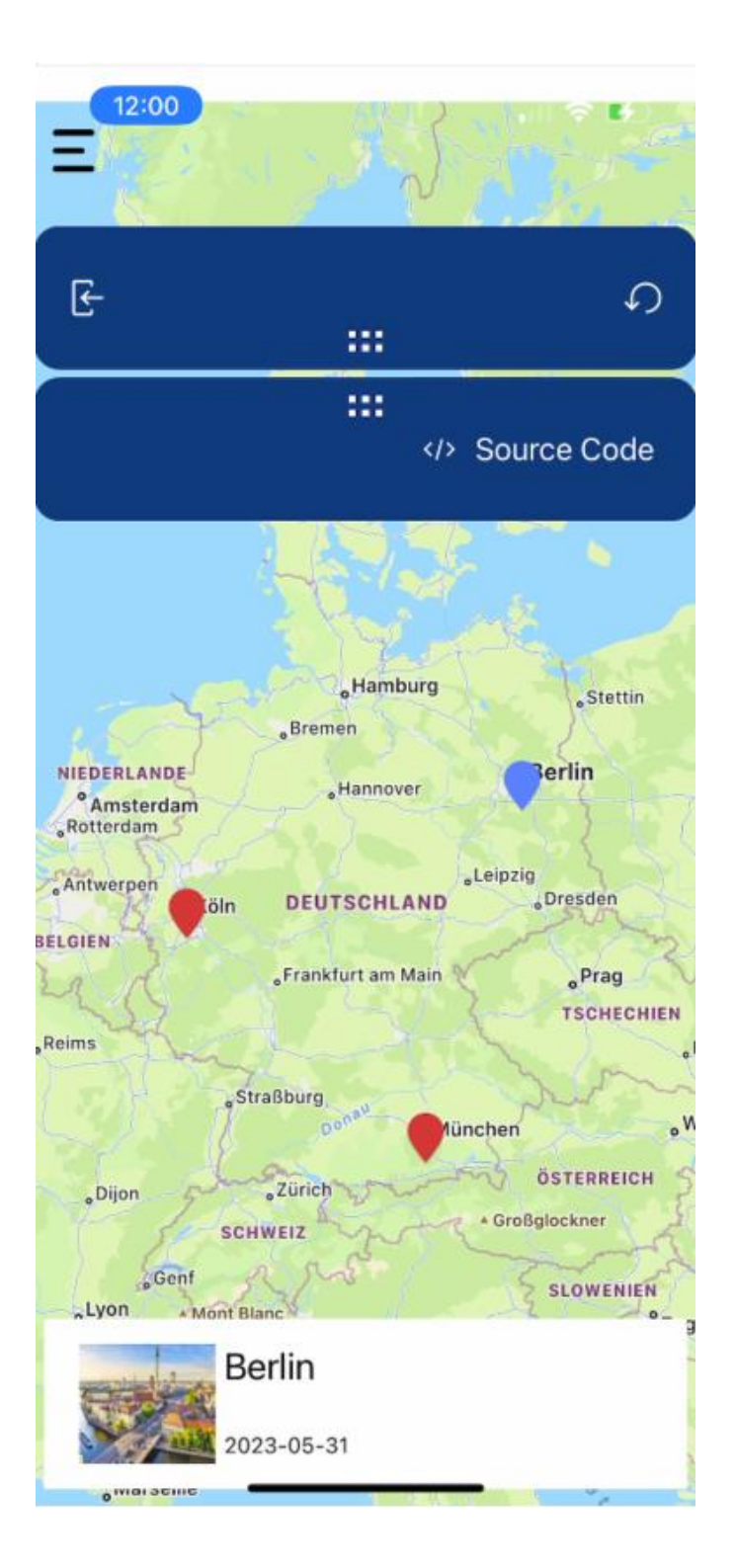

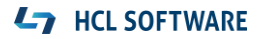

## Reviewing backend integration

In our tutorial, we will create a mobile app that should connect to a backend system to retrieve and visualize data.

For the Domino part, we will connect to a database that hosts our travel information.

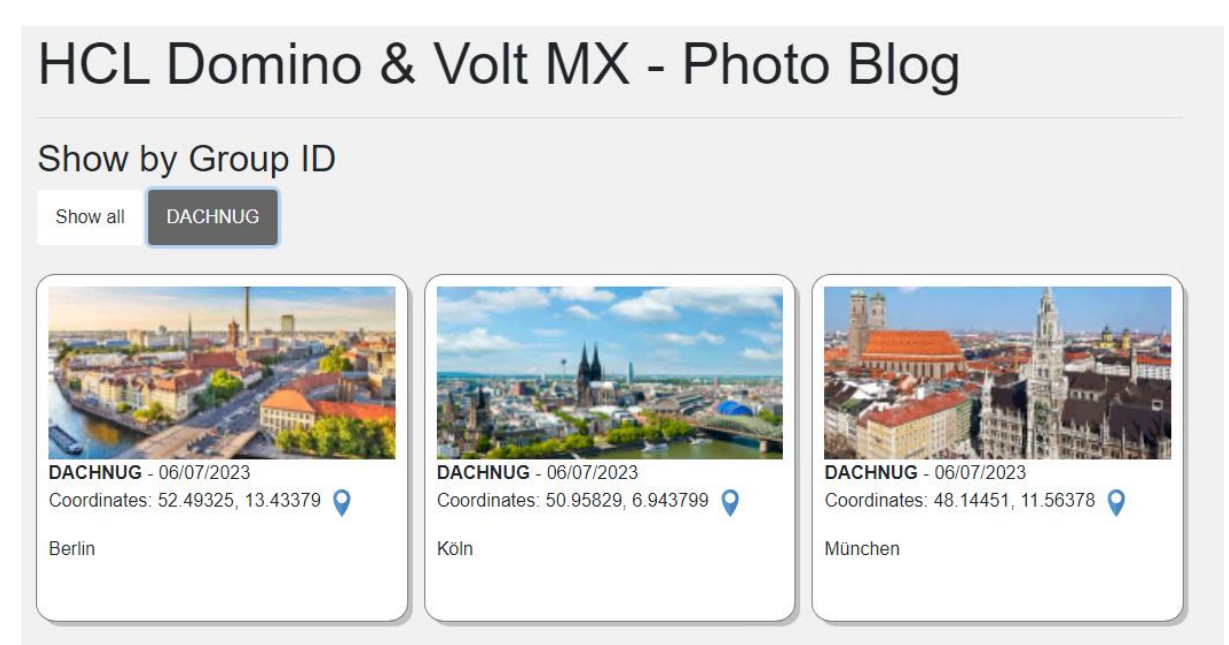

**Note**: If you have finished the self-paced workshop and want to continue directly from your stage, you can create a number of blog documents from Foundry that reflect different locations – it will make the location / navigation experience better. Write down the **blogGroupID** parameter you used (like "DACHNUG"), we will point to that later.

We will continue to use the Domino Access Services API to retrieve information from that database.

```
[
  {
      "@href":"\/photoblog.nsf\/api\/data\/collections\/name\/Posts\/unid\/387A7CFB5D45BAD5002589C7002BD8B0",
       "@link":
       {
            "rel":"document"
           "href":"\/photoblog.nsf\/api\/data\/documents\/unid\/387A7CFB5D45BAD5002589C7002BD8B0"
       "@entryid":"1-387A7CFB5D45BAD5002589C7002BD8B0",
       "@unid":"387A7CFB5D45BAD5002589C7002BD8B0",
"@noteid":"916",
       "@position":"1",
       "@siblings":3,
       "@form":"PhotoBlog",
      "blogGroupId":"DACHNUG",
"blogDate":"2023-05-31",
       "UNID":"387A7CFB5D45BAD5002589C7002BD8B0",
      "blogLocation":"50.958296, 6.943799",
"blogComment":"K\u00F61n"
  },
{
      "@href":"\/photoblog.nsf\/api\/data\/collections\/name\/Posts\/unid\/C43934C81F60CDBE002589C7002BBC9F",
```

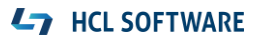

## Building the Foundry project

To hook into the Domino API and retrieve data, we need to establish a channel that not only secures backend access but also allows us to filter the information before posting it to the app.

From your browser, connect to your Foundry backend and authenticate using your credentials:

|                            | , |
|----------------------------|---|
| Sign in to your account    |   |
| matthias.schneider@hcl.com |   |
| ••                         |   |
| Forgot Password?           | N |

Create Account

Navigate to Foundry Apps and click on ADD NEW.

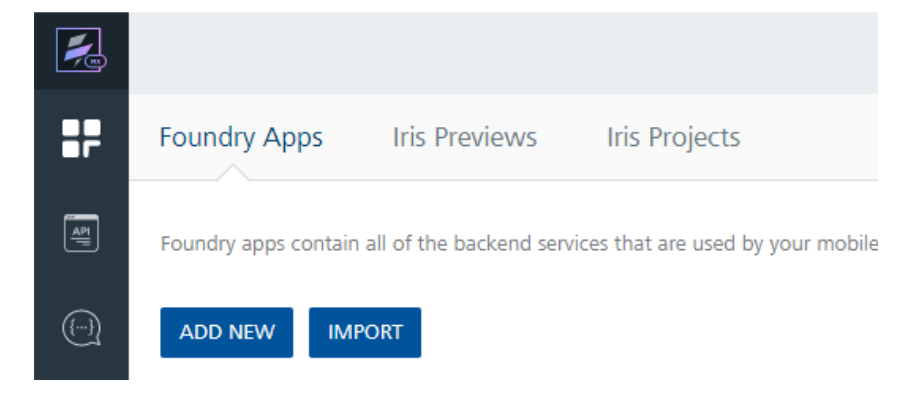

#### **L7** HCL SOFTWARE

Click on the pencil icon next to the default name and change the project name to **<userX>MXWorkshop**.

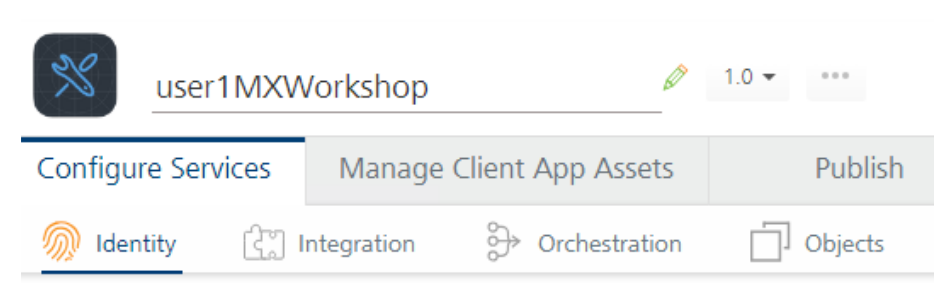

**Note:** In our scenario, we will start building a set of **Integration** services that connects to HCL Domino, to retrieve data. Usually, you would first establish an **Identity** service for authenticating the user against an LDAP or other identity management system.

In our scenario, our set of **Integration** services will use Basic Authentication and therefore require proper authentication anyway as part of our services.

Navigate to the Integration tab and click on CONFIGURE NEW.

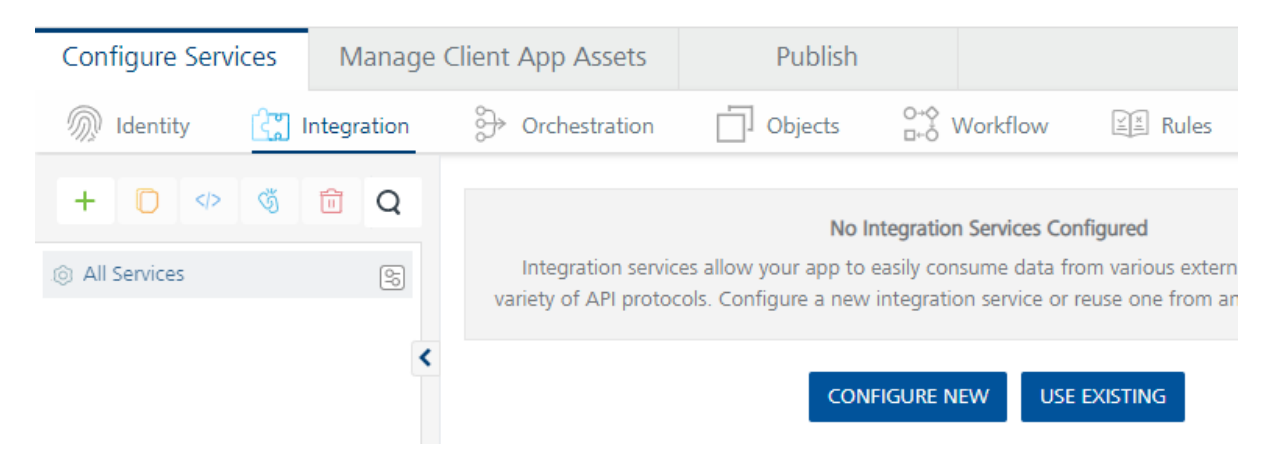

In our first step, we will create our Domino-based service and its operation. Name the Service **<userX>DominoService**. You can choose a different name, as long it is unique within the Foundry platform, contains 30 characters maximum and no special characters.

**Note**: You can access any Domino database, as described here, that matches the following requirements:

- Data Services (Domino Access Services) have been enabled on the Domino server
- Domino Access Services have been enabled for the Domino database (Views & Documents)
- Domino Access Services + Operations have been enabled for the Domino database views you'd like to access

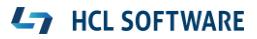

For our scenario, we use the **JSON** Service Type to access the following Base URL (the URL from screenshot below is just an example):

#### https://[yourDominoServer]/photoblog.nsf/api/data

| Service Definition *                               |                                      |                     |
|----------------------------------------------------|--------------------------------------|---------------------|
| Name*                                              | Service Type                         | Path Expression (?) |
| user1DominoService                                 | JSON -                               | JSON Path 🗸         |
| Base URL*                                          |                                      |                     |
| https://mx-dachnug.hcltechsw.academy/photoblog.nsf |                                      |                     |
| Web Service Authentication                         | Identity Service for Backend Token ( | ?                   |
| None      Basic      NTLM                          | None                                 |                     |

#### Click SAVE & ADD OPERATION.

Name the new operation GetBlogByGroupID and make it available to Anonymous App Users.

#### URL suffix is

/collections/name/Posts?sortcolumn=\$sortKey&sortorder=\$sortOrder&search=FIELD%20blogGro upId=%22\$blogGroupId%22&start=0&count=99.

Target HTTP Method 🕐

a /collections/name/Posts?sortcolumn=\$sortKey&sortorder=\$sort

GET

**Note**: An **Operation Security Level** of **Authenticated App Users** would require authentication / authorization against an **Identity** service before. This service would then pass a token to the **Integration** service, confirming the identity of the app user.

In our scenario, we will switch that setting to **Anonymous App Users**, meaning that authentication will be part of the **Integration** service' API call. We will authenticate our service requests via Basic Authentication.

We will now add the 3 placeholders **blogGroupId**, **sortOrder** (TEST / DEFAULT **descend**) and **sortKey** (TEST / DEFAULT **blogDate**) as **Request Input Body** parameters.

| NAME \$     | VALUE ⑦ |  | TEST VALUE       | DEFAULT VALUE | DATA TYPE |
|-------------|---------|--|------------------|---------------|-----------|
| blogGroupId | request |  | DACHNUG          | DACHNUG       | string    |
| sortOrder   | request |  | descend          | descend       | string    |
| sortKey     | request |  | <b>b</b> logDate | blogDate      | string    |

For the group id, use "DACHNUG". This is more less a category assigned to your documents, to separate your documents from another user's photo blogs.

Navigate to **Request Input > Header** and add a parameter **Authorization**.

| Request Input Response Output           |               |         |  |  |  |  |
|-----------------------------------------|---------------|---------|--|--|--|--|
| Body Header                             |               |         |  |  |  |  |
| 🕂 Add Parameter 🌔 Copy 🖻 Paste 📅 Delete |               |         |  |  |  |  |
|                                         | NAME          | VALUE ? |  |  |  |  |
|                                         | Authorization | request |  |  |  |  |

For Basic Authentication we need to pass the value **Basic**, followed by the base64-encoded combination of **<username>:<password>**.

Pages like https://www.base64encode.org can do that job for you.

Back in the Foundry Service Operation, enter **Basic** followed by a blank and the resulting Base64 code as a **TEST VALUE** here.

Example: Basic ZHVzZXI6Vm9sdEAxMjM0

|      | Request Input | Respons | e Output |          |   |                |         |     |
|------|---------------|---------|----------|----------|---|----------------|---------|-----|
| Body | Header        |         |          |          |   |                |         |     |
| + A  | dd Parameter  | 🖸 Сору  | Paste    | î Delete | E | nable pass-thr | ough:   | npu |
|      | NAME          | VALUE ? |          |          |   | TEST VAL       | DEFAULT | DE  |
|      | Authoriz      | request |          |          |   | Basic V        | Basic V |     |

**Note:** If you enter a **TEST VALUE** here, this impacts the Foundry application only. It allows you to test the service call from within the Foundry app. Any call from there will use the credentials defined here.

If you enter a **DEFAULT VALUE** here, this impacts both the Foundry application AND the Iris app. The credentials defined here will be used if the mobile app connects to the service and does not send an authorization header to Foundry.

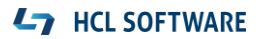

Temporarily, copy the **TEST VALUE** also to the **DEFAULT VALUE** field. We will remove these credentials from there when the app comes to that point.

**Note**: Don't forget to review and clean up your Foundry project and its default credentials before publishing it in production!

Add the following **Response Output** parameters here (leave the other columns empty):

| NAME         | PATH         | SCOPE    | DATA TYPE  | COLLECTION ID | FORMAT |
|--------------|--------------|----------|------------|---------------|--------|
| responseList | \$.[*]       | response | collection |               | None   |
| blogLocation | blogLocation | response | string     | responseList  | None   |
| UNID         | UNID         | response | string     | responseList  | None   |
| blogComment  | blogComment  | response | string     | responseList  | None   |
| blogDate     | blogDate     | response | string     | responseList  | None   |
| blogGroupId  | blogGroupId  | response | string     | responseList  | None   |

#### Your Response Output should now look like this:

| NAME         | PATH         | SCOPE    | DATA TYPE  | COLLECTION I | RECORD ID | FOR  |
|--------------|--------------|----------|------------|--------------|-----------|------|
| responseList | \$.[*]       | response | collection |              |           | None |
| blogLocation | blogLocation | response | string     | responseList |           | None |
| UNID         | UNID         | response | string     | responseList |           | None |
| blogComment  | blogComment  | response | string     | responseList |           | None |
| blogDate     | blogDate     | response | string     | responseList |           | None |
| blogGroupId  | blogGroupId  | response | string     | responseList |           | None |

## **L7** HCL SOFTWARE

#### Click on SAVE AND FETCH RESPONSE to validate the output.

| Backend Response 🔚 🕫                        |    | Output Result                                                                                                    |   |
|---------------------------------------------|----|----------------------------------------------------------------------------------------------------|---|
| [0]     @entryid     @link     rel     href | ٠  | <pre>1. { 2. "opstatus": 0, 3. "responseList": [ 4. { 5. "blogLocation": "52.493258, 13.433793", 6. "UNID": "C43934C81F60CDBE002589C7002BBC9F", 7. "blogComment": "Berlin", 8. "blogDate": "2023-05-31", 9. "blogGroupId": "DACHNUG" 10. }, 11. { 12. "blogLocation": "50.958296, 6.943799", </pre> | Ø |
| @position                                   | \$ | <ol> <li>"UNID": "387A7CFB5D45BAD5002589C7002BD8B0",</li> <li>"blogComment": "Köln",</li> </ol>                                                                                                    |   |

To retrieve the image of a location, we need a second service, because, RichText information in Domino can not be displayed and exposed via a view.

Create a second operation for this service, named GetImage.

It should retrieve data from an URL having the following suffix: /documents/unid/\$unid

Add the Authorization header here, as you did before, plus the request parameter unid with a TEST / DEFAULT VALUE of C43934C81F60CDBE002589C7002BBC9F.

| Name*                                                                              |
|------------------------------------------------------------------------------------|
| GetImage                                                                           |
| Target URL                                                                         |
| https://mx-dachnug.hcltechsw.academy/photoblog.nsf/api/data /documents/unid/\$unid |
| > Advanced                                                                         |
| Description                                                                        |
|                                                                                    |
| Request Input Response Output                                                      |
| Body Header                                                                        |
|                                                                                    |
| + Add Parameter Copy Paste Delete                                                  |

| NAME 🗢 | VALUE   |  | TEST VALUE      | DEFAULT VALUE |
|--------|---------|--|-----------------|---------------|
| unid   | request |  | 02589C7002BBC9F | C43934C81F60C |

#### The Response Output contains 2 parameters:

| NAME    | РАТН                  | SCOPE    | DATA TYPE  |         | FORMAT |
|---------|-----------------------|----------|------------|---------|--------|
| content | \$.blogImg.content[*] | response | collection | U       | None   |
| data    | data                  | response | string     | content | None   |

#### Your Response Output should now look like this:

| NAME \$ | PATH                  | SCOPE    | DATA TYPE  | COLLECTION ID |
|---------|-----------------------|----------|------------|---------------|
| content | \$.blogImg.content[*] | response | collection |               |
| data    | data                  | response | string     | content       |

#### Click **SAVE AND FETCH RESPONSE**, to see the results.

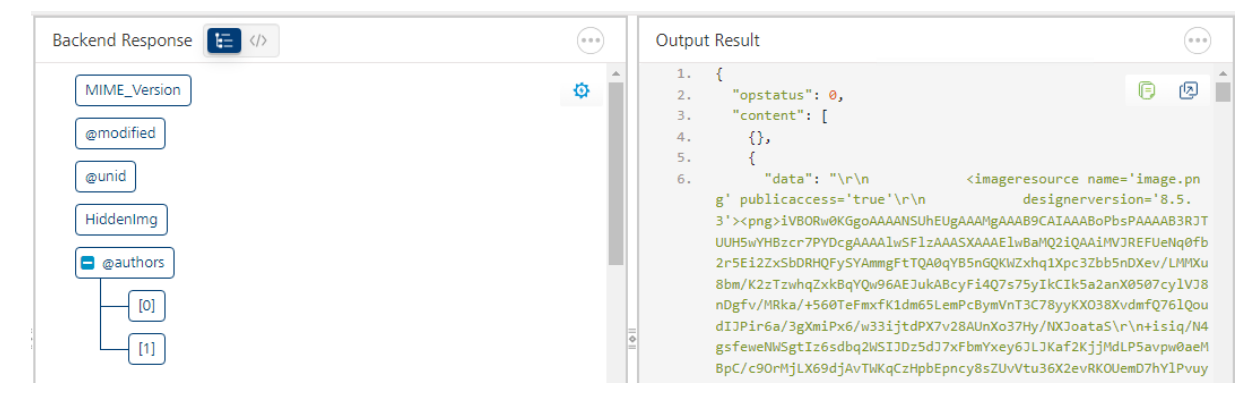

In a last step, we need to publish the service to the Foundry runtime environment, to make it consumable from the mobile app that we will create later.

#### Click on Publish.

| Configure Services    | Manage Client App | Assets         | Publish         |                                |                    |
|-----------------------|-------------------|----------------|-----------------|--------------------------------|--------------------|
| 🧟 Service & Web Clier | t 🔛 Native Client |                |                 |                                |                    |
| Development           |                   |                | DEFAULT VERSION |                                |                    |
| CONSOLES              |                   | SERVICE CONFIG | APP STATUS      | ENVIRONMENT STATUS (?)<br>Busy | HISTORY & ROLLBACK |
|                       |                   |                |                 | CONFIGURE &                    | PUBLISH PUBLISH    |

You will see your accessible environments here. Enable your environment of choice and click **PUBLISH**.

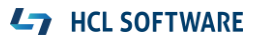

## If publishing succeeded, you will see the results.

| $\odot$                                                                            | Published user1MXWorkshop (v1.0) to Development                                                                                              |   |  |  |  |
|------------------------------------------------------------------------------------|----------------------------------------------------------------------------------------------------|---|--|--|--|
| <ul> <li>Updated publish resource</li> <li>App Information</li> </ul>              | es successfully                                                                                                    | • |  |  |  |
| Primary App Key<br>Primary App Secret<br>Secondary App Key<br>Secondary App Secret | 63e9ecee16c27cee603d2e06e6c241ba<br>acde7b1560ff562c374235c4660e4bb3<br>43811d195d2e863bd44f38b2b4406db9<br>face0dced96da5979122e8317c0dc8c1 | l |  |  |  |
| Service URL                                                                        | http://mx-<br>dachnug.hcltechsw.academy:8080/authService/100000002/appconfig                                                                 | - |  |  |  |

### **Congratulations!**

You have just finished creating the backend component for our HCL Volt MX App.

#### **L**7 HCL SOFTWARE

## Building the Iris app

On your local machine, start the HCL Volt MX Iris client and login using the provided credentials.

Click on **Edit > Preferences** and select **Volt MX Foundry** from the navigator.

Make sure that, your correct **Foundry URL** is defined here (the URL from screenshot below is just an example).

| Volt MX Iris Preferences        |                                                                                            |
|---------------------------------|--------------------------------------------------------------------------------------------|
| General<br>Build<br>Code Editor | Volt MX Iris Login Settings: Foundry URL http://mx-dachnug.bcltechsw.academy:8080 Validate |
| Volt MX Foundry                 |                                                                                            |
| Proxy                           | Data & Service Panel:                                                                      |
| Mac Details                     | Group project services into categories                                                     |

Close the Iris settings.

From the **Project** menu, select **New Project**.

| ····<br>                                                              |                                                         |                                       |                                              |
|-----------------------------------------------------------------------|---------------------------------------------------------|---------------------------------------|----------------------------------------------|
|                                                                       |                                                         | OR                                    |                                              |
| Web App                                                               | Native App                                              |                                       | Sample Apps                                  |
| art with building either a web app or<br>app projects to load and nav | native app. Alternatively,<br>rigate around. Not sure w | you can also ch<br>/hat to start with | oose from one of our sar<br>? Help me decide |
| You ca                                                                | an later add or modify you                              | ur selection.                         |                                              |

We want to create a new Native App, so select the middle option. Click Next.

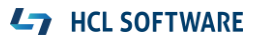

Name the project <userX>MXWorkshop, which is the same name chosen for the Foundry part.

Click Create.

This will open the **STORYBOARD** perspective with an empty default form.

| Form1 |  |
|-------|--|
|       |  |

#### Navigate to **Project > Settings > Foundry**.

Select your correct Foundry cloud publishing environment from the Environment drop-down box.

| Project Settings          |                           |     |
|---------------------------|---------------------------|-----|
| Application               |                           |     |
| Foundry                   | Foundry Details:          |     |
| > Native                  | Cloud Account             |     |
|                           | VoltMXAccount - 100000002 | × . |
| Adaptive Web (Mobile SPA) | Environment               |     |
| Responsive Web            | Environment               |     |
|                           | Development               | ¥., |
| Protected Mode            | Runtime App Version       |     |
| Metrics APM               | Linked                    | ~   |
|                           |                           |     |

#### Click Done.

Notice the right-hand **DATA & SERVICES** navigator. Here we want to see our set of services, which should be consumed by our app.

Click on the menu icon next to Refresh.

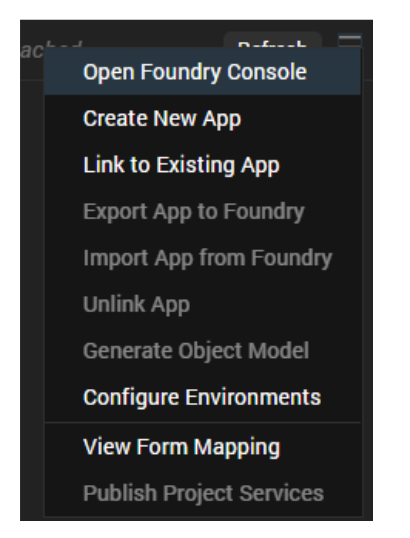

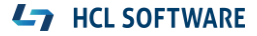

From the drop-down list, select Link to Existing App.

This should open a list of existing Foundry applications. If you are connected to the corrected Foundry backend, you should find your **<userX>MXWorkshop** project.

#### Click **ASSOCIATE** to connect it.

| Volt MX Applications |                       |                       |         | ×         |
|----------------------|-----------------------|-----------------------|---------|-----------|
|                      |                       |                       | Search  | Q         |
| FOUNDRY APPS         | CREATED ON            | LAST MODIFIED ON      | VERSION |           |
| MX4DominoApp         | 07 Jun 2023 07:12 UTC | 07 Jun 2023 07:22 UTC | 1.0 \$  | ASSOCIATE |
| user1MXWorkshop      | 07 Jun 2023 08:53 UTC | 07 Jun 2023 08:59 UTC | 1.0 \$  | ASSOCIATE |

If you expand **PROJECT SERVICES** now, you should see the service we created earlier.

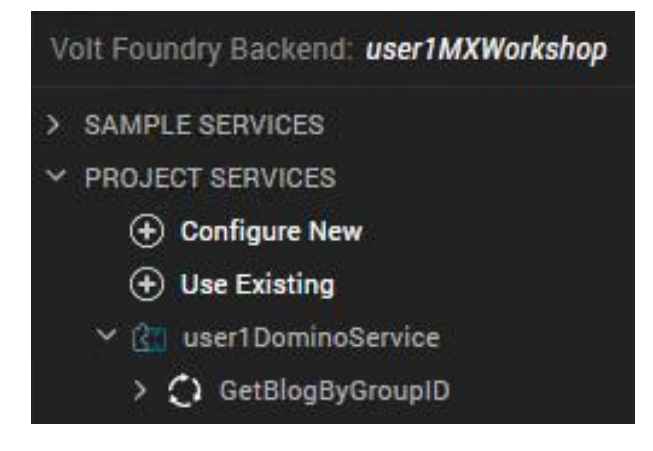

Now, let's create our first app page.

From the **PROJECT SERVICES** navigator, expand **<userX>DominoService**.

Double-click on Form1 to open it in DESIGN mode.

| STORYBOARD | DESIGN | Form1 ×            |                                 |        |
|------------|--------|--------------------|---------------------------------|--------|
| 010   📇 (  | BVR    | Apple-iOS : Native | iPhone 13 Pro Max (1284 x 2778) | 15 🗘 % |
|            |        |                    |                                 |        |
| 9:41       |        | ad † ∎             |                                 |        |
|            |        |                    |                                 |        |

Drag & Drop the **GetBlogByGroupID** operation to your **Form1**.

A dialog will open, asking for the desired UI representation for the service call's response.

#### Choose List Using Response.

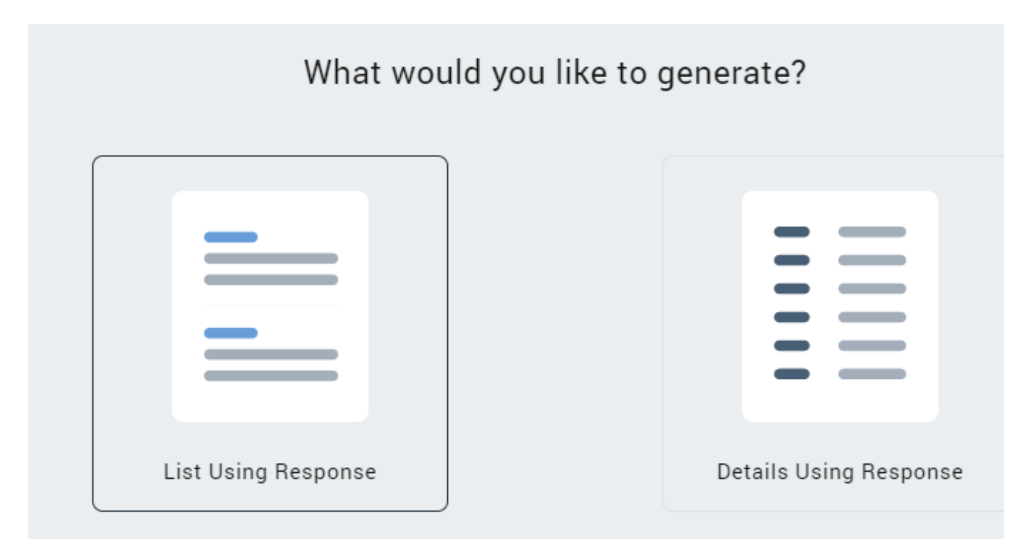

#### Click OK.

Iris renders a base UI that connects to the service and show its default response.

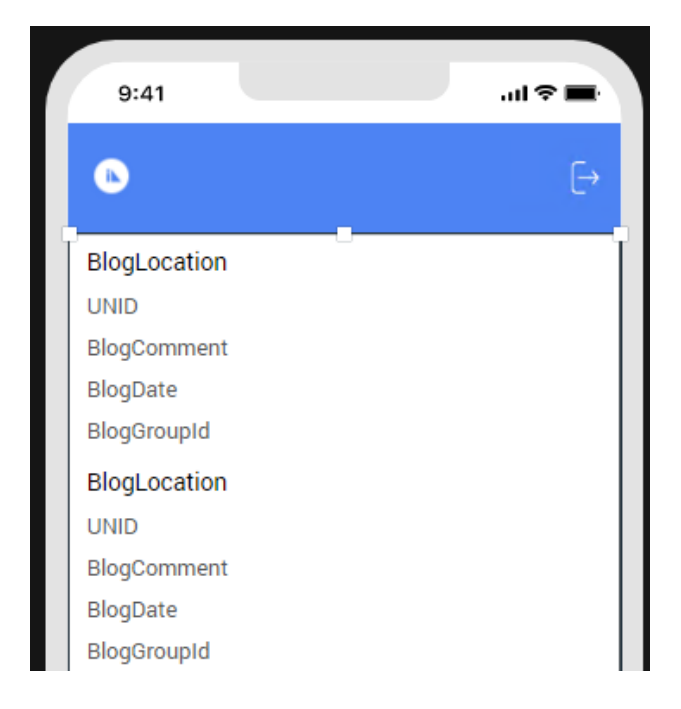

At this point, we can run our first test of the app on the physical device. You can either do that by connecting your iPhone or Android device to your Iris desktop or by connecting your device to a life preview hosted in Foundry.

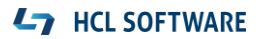

#### **Option 1: Publish a Preview to Foundry**

This is the easiest way to follow if you are running the HCL Volt MX Trial, as this comes with an environment for publication.

#### Select Build > Publish Live Preview.

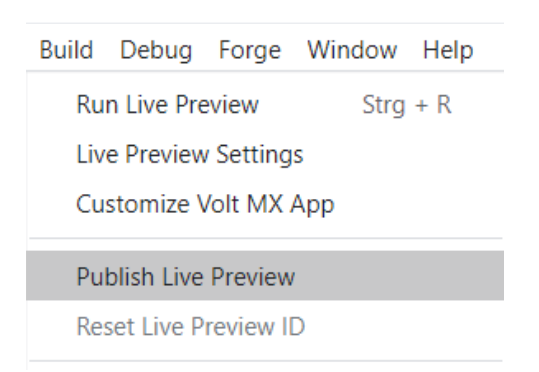

Select your device platform and keep the other settings.

| Publish Live Preview                     | ×          |
|------------------------------------------|------------|
| Platform and Channels                    |            |
| MOBILE                                   |            |
| tios 🗯                                   |            |
| 🛱 Android                                | $\bigcirc$ |
| Windows                                  | $\bigcirc$ |
| TABLET                                   |            |
| é ios                                    | 0          |
| 🖷 Android                                | $\bigcirc$ |
| Windows                                  | $\bigcirc$ |
| Permission Public i                      |            |
| Environment DSTA Development v9.2 Change |            |
| Preview Mode Run 🗸 😮                     |            |
| Get HCL Volt MX 🚯                        |            |

Click **Publish**. This will generate and publish the app code.

| Console | Search    | Build   | Debug | Test | Terminal |  |  |  |  |  |
|---------|-----------|---------|-------|------|----------|--|--|--|--|--|
| Uploadi | ng Previe | :w      |       |      |          |  |  |  |  |  |
| 🕀 Ger   | neral     |         |       |      |          |  |  |  |  |  |
| Å       | Publish / | App Pre | eview |      |          |  |  |  |  |  |

As the result, you will receive an App Viewer Code, to open the preview from your device.

| 2. View your application  |
|---------------------------|
| Enter the App Viewer code |
| AI8TY                     |

#### **Option 2: Run Live Preview**

If your device can connect to your Iris machine directly (bypassing firewalls and within a common network, e.g. WiFi), you can use this approach.

#### Select Build > Run Live Preview.

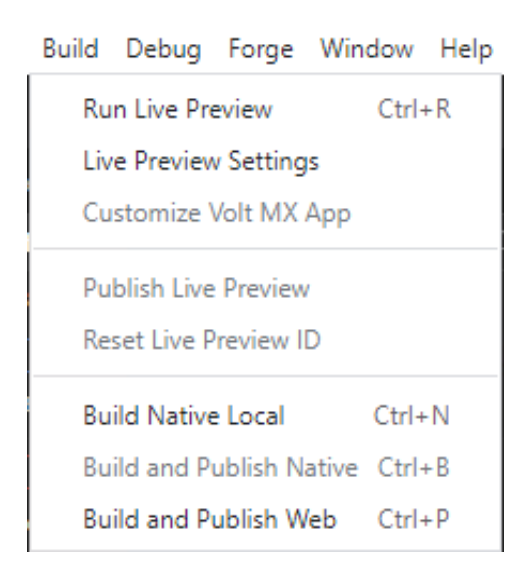

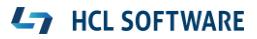

As the result, you will receive the information needed to open the preview from your device.

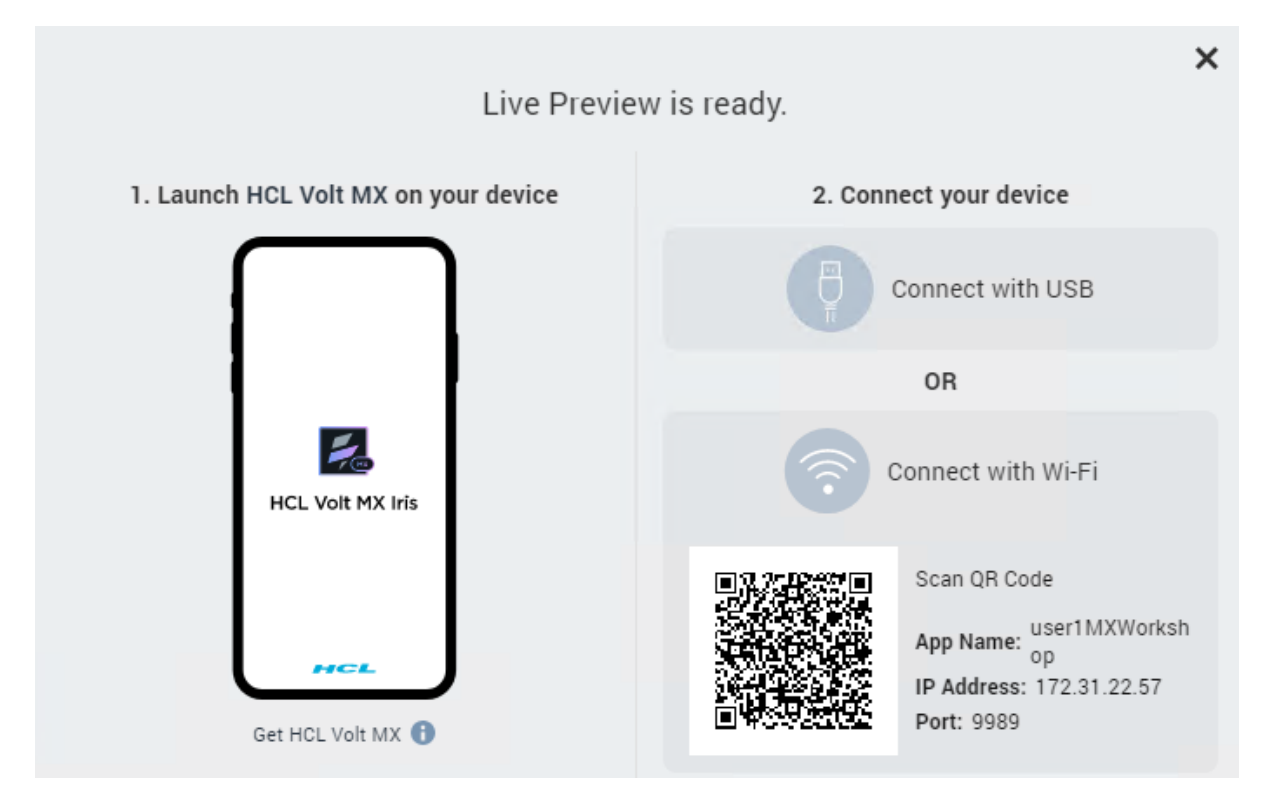

On your device, open the **Volt MX** app.

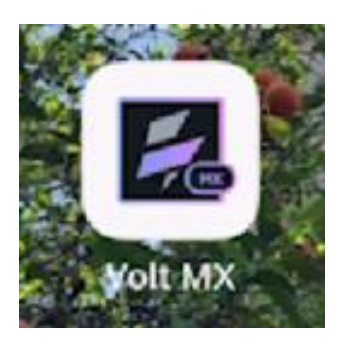

On first use, you will need to authenticate by entering your Volt MX Cloud credentials.

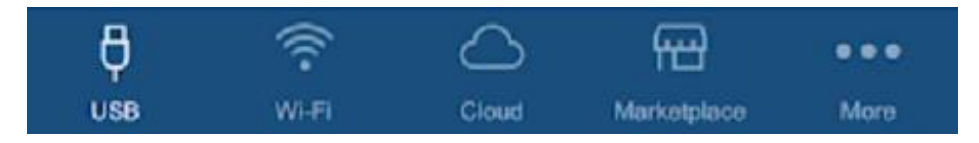

For *Option 1* (e.g. via Trial), use the **Cloud** Code shown in Iris and run the application.

For *Option 2*, select **Wi-Fi**. Enter the <u>Public</u> IP Address of your Iris VM, leave the default port 9989 and click **CONNECT**.

| <u></u>                      |
|------------------------------|
| MANUALLY ADD THE WORKSTATION |
| IP Address                   |
| 54.174.225.152               |
| Port                         |
| 9989                         |
|                              |
| CONNECT                      |

On a next screen, you will see the main navigation patterns that might, as an example, allow you to exit the app.

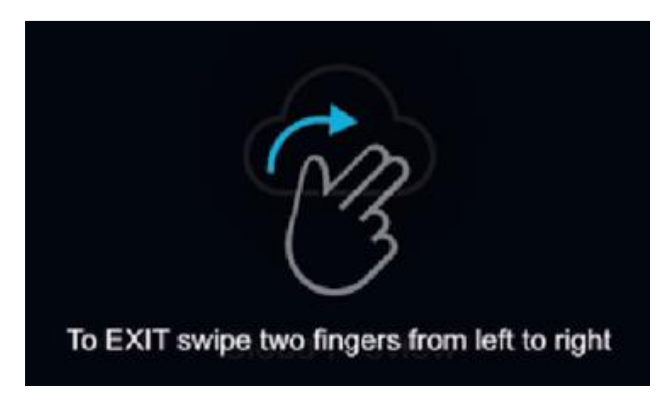

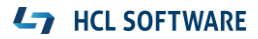

Click the blue **X** to leave the initial screen. This should open the app and, after a second, populate the list from the Domino service, based on the **DEFAULT** parameters we defined in the Foundry application.

| د م<br><b>:::</b>                                                                                   |
|----------------------------------------------------------------------------------------------------|
| C43934C81F60CDBE002589C7002BBC9F<br>Berlin<br>2023-05-31<br>DACHNUG                                 |
| 50.958296, 6.943799<br>387A7CFB5D45BAD5002589C7002BD8B0<br>Köln<br>2023-05-31<br>DACHNUG            |
| <b>48.144519, 11.563784</b><br>EE45EB4B01FA990F002589C7002BF8E2<br>München<br>2023-05-31<br>DACHNUG |
| ***                                                                                                 |

Note: In case you notice any errors, investigate the following:

If you receive an SDK error, validate the Iris **Project Settings** and the **Foundry Environment** configured there.

In case you need to make changes here:

- From the DATA & SERVICES menu, select Unlink App.
- Select Link to Existing App and associate the <userX>MXWorkshop Foundry project again.
- **Refresh** the Foundry backend from the **DATA & SERVICES** panel.
- **Refresh** the project from the **Project** menu.
- Rebuild the Preview from Iris.

If you receive a Data Fetch error, this is most likely because of the missing or wrong authorization header for the service call. The easiest way to fix is to <u>temporarily</u> define a **DEFAULT VALUE** in the **Request Header Input** in your Foundry project. Then, re-publish the Foundry project.

Next, we will need to define some global variables within our app. These variables will allow us to modify, filter, pass and combine values passed from or to our services.

In Iris, navigate to Edit > Global Variables and create the following variables:

Simple (all with default ""):

- userName
- userCredentials

Collections (all with default []):

• blogEntries

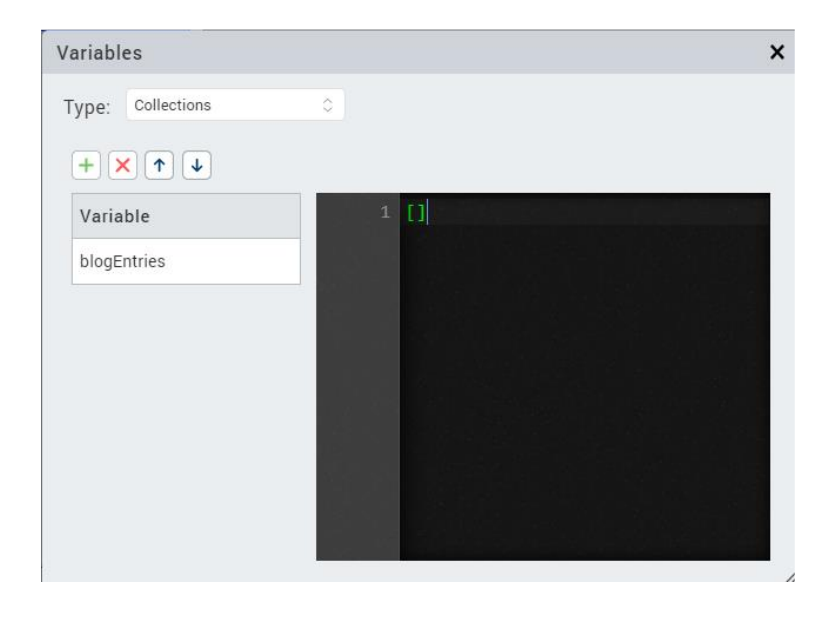

Close the VARIABLES dialog. Navigate to the DESIGN view in Iris and open Form1.

From the left-hand navigator, this is accessible via **Mobile > Forms > Form1**.

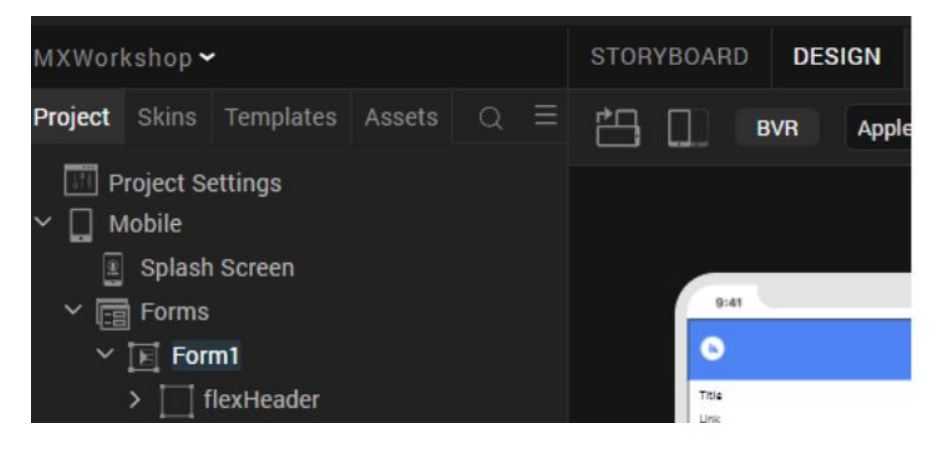

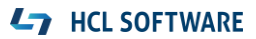

With focus on **Form1**, switch from **DATA & SERVICES** to **PROPERTIES** in the right-hand navigator. Click on **Action** there.

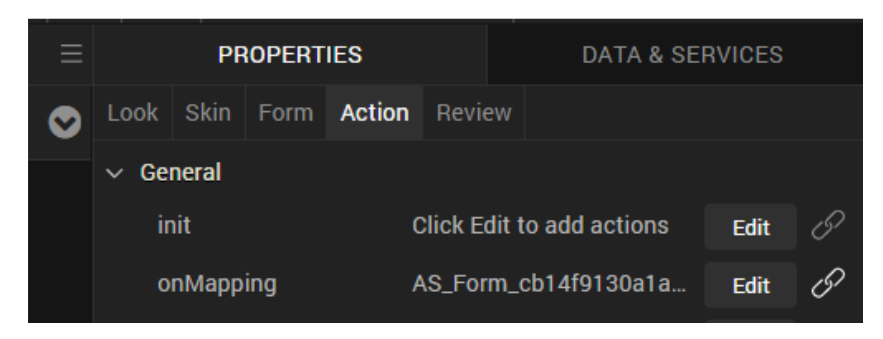

Find the **onMapping** event and click **Edit**. This will show the current sequence of operations created automatically during your drag & drop event.

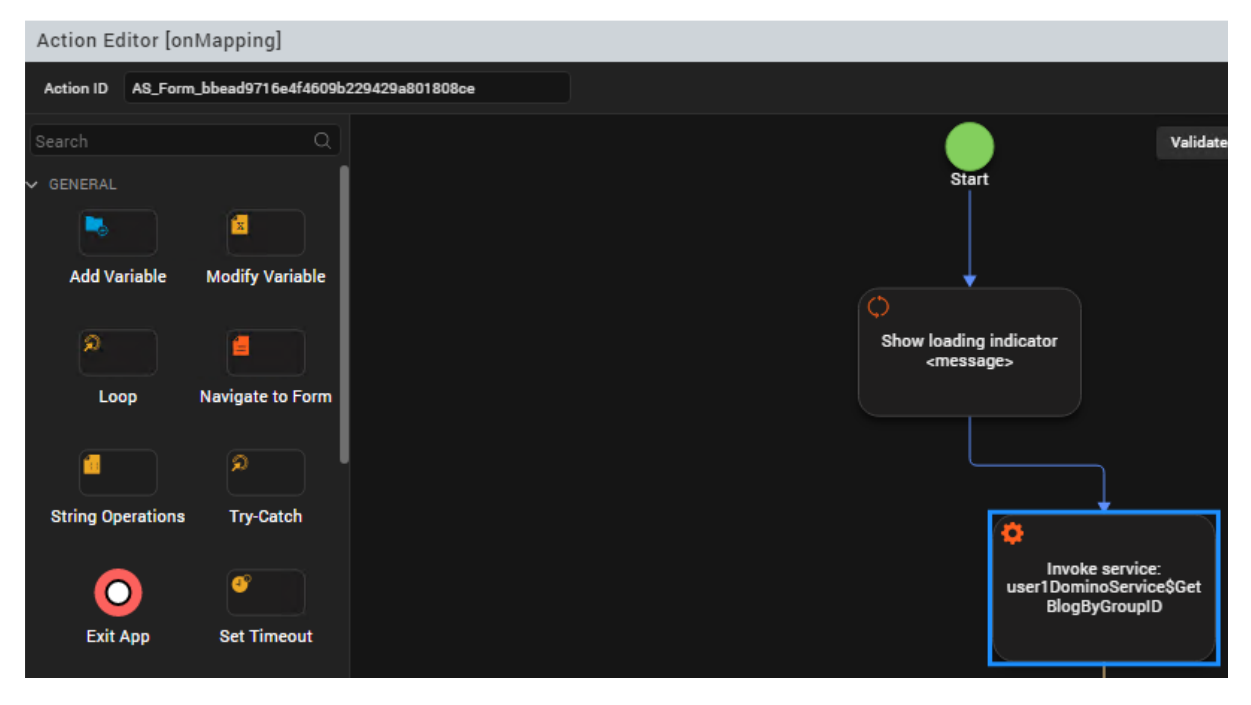

Click on the Invoke service: <userX>DominoService module and add the Authorization header here.

| Add Custom Http Headers | + ×                                   |
|-------------------------|---------------------------------------|
| Name                    | Value                                 |
| Authorization           | Basic Vm9sdE1YLkRlbW9AaGNsLXNob3djYXN |

**Note:** Remember that, you have specified a **DEFAULT VALUE** for your service operations authorization in Foundry. From this point in our lab, you could remove that **DEFAULT VALUE**, as the app will pass this header to Foundry.

Click Save.

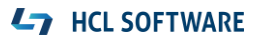

In our next step, we will implement a login form that will authenticate our user.

In Iris, right-click on **Mobile > Forms** and select **New Form**.

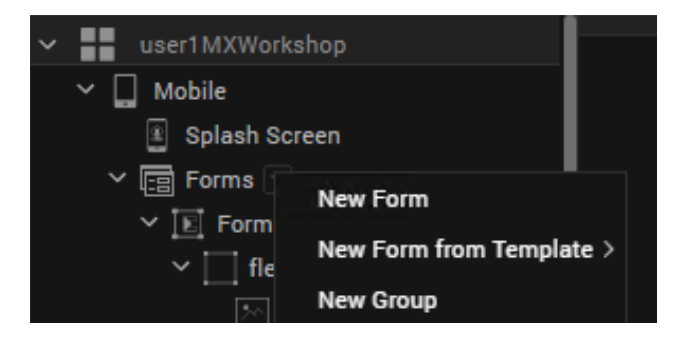

The left-hand navigator contains pre-built templates for different use cases, so scroll down until you reach the **Login** section.

Drag & drop the konylogin.PinnacleLogin part to your new form Form2.

| Resolve Conflicts                                                                                                    | ×                                  |
|----------------------------------------------------------------------------------------------------|------------------------------------|
| The item being imported contains dependency Skin "sIImage<br>project. What do you want to do with the dependent item?                                                         | ", which is already present in the |
| <ul> <li>Ignore, use the dependent item present in the project</li> <li>Replace, use the dependent item from the import</li> <li>Duplicate, use by creating a copy</li> </ul> |                                    |
| Apply to all dependencies                                                                                                    | Сапсеі ОК                          |

If a conflict is shown, select the **Ignore** option for all dependencies.

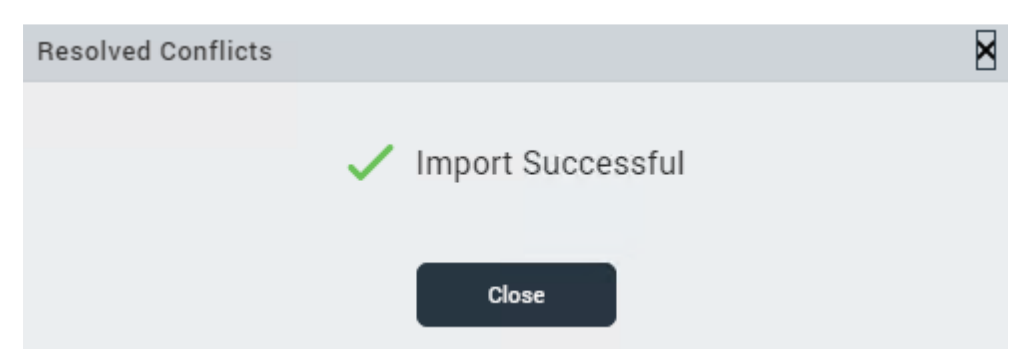

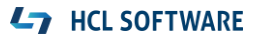

Right-click on the PinnacleLogin part and select Edit Component.

Your context root will change to Components.

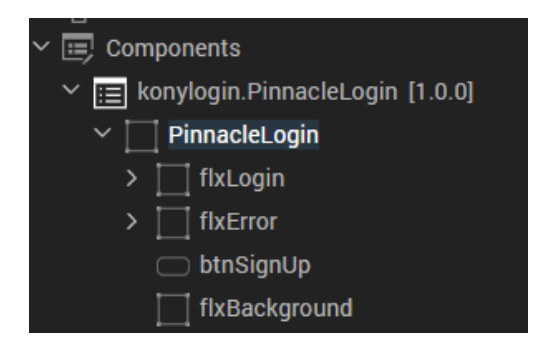

Click on the **Dont have an account? Sign Up message** and delete that **btnSignUp** button.

Switch back to Form2. Notice that, your deletion is reflected here.

Click on the **Sign In** button and **Edit** the **onClick** Action here.

Add an Add Snippet component. This kind of component can take any JavaScript code.

Our code should do the following:

- Take the credentials entered on the login page
- Build a Base64-encoded authentication pattern
- Authenticate with the Domino service using that pattern

We will accomplish that step by step.

First, enter the following code here (**Note**: If you have a look into the **onMapping** code from **Form1**, you'll see that this is exactly what it does):

```
userName = self.view.PinnacleLogin.tbxUsername.text;
userPassword = self.view.PinnacleLogin.tbxPassword.text;
var GetBlogByGroupID_inputparam = {};
GetBlogByGroupID_inputparam["serviceID"] = "userXDominoService$GetBlogByGroupID";
var GetBlogByGroupID_httpheaders = {"Authorization": "Basic ZHVzZXI6Vm9sdEAxMjM0"};
GetBlogByGroupID_inputparam["httpheaders"] = GetBlogByGroupID_httpheaders;
var GetBlogByGroupID_httpconfigs = {};
GetBlogByGroupID_inputparam["httpconfig"] = GetBlogByGroupID_httpconfigs;
userXDominoService$GetBlogByGroupID =
mfintegrationsecureinvokerasync(GetBlogByGroupID_inputparam, "userXDominoService",
"GetBlogByGroupID", INVOKE_SERVICE_f120f7dc841d4adea8ae0141b24cec06_Callback);
```

Replace the <u>3 occurences</u> of **<userX>** by your user ID here.

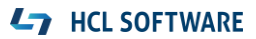

For "Authorization", use your credentials as you did before in Foundry. We will change that later.

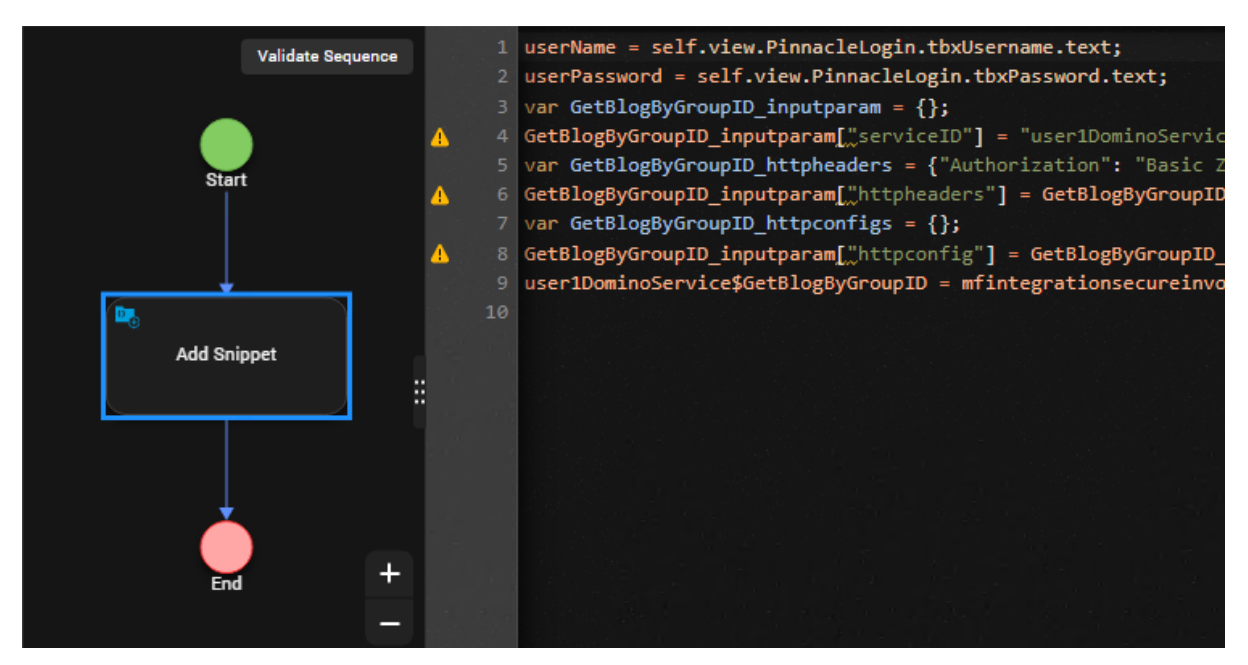

Notice the last call. It invokes a callback service to handle the data retrieved. The ID looks cryptical, as this code can be merged by the developer from some **Add Service** modules that will generate this ID. It needs to be unique within your project. So for now, you can just copy that function name.

#### "GetBlogByGroupID", INVOKE\_SERVICE\_f120f7dc841d4adea8ae0141b24cec06\_Callback);

Now, we need to add that missing function.

Insert the following code before the row starting with userName:

```
function INVOKE SERVICE_f120f7dc841d4adea8ae0141b24cec06_Callback(status,
GetBlogByGroupID) {
    var httpResponse = GetBlogByGroupID.httpStatusCode;
    if (httpResponse != 200) alert("Could not authenticate user");
    else
    {
        var ntf = new voltmx.mvc.Navigation("Form1");
        ntf.navigate();
    }
}
```

This function will forward the user to the initial form if authentication succeeded.

#### Click Save.

From the **STORYBOARD** view, right-click on **Form2** and select **Mark as Startup**.

Test the app.

| EXIT PREVIEW | 🖒 RESET |
|--------------|---------|
| Get          | Started |
|              |         |
|              |         |
|              | Sign In |

If you enter some credentials (no matter what...), Sign In should take you to the Domino view.

As you might have noticed, the credentials entered here don't really matter. We still pass that "Authorization" parameter to the Domino services, which is today hard-coded.

We will change that now.

First, we will need to find some way to run a **Base64** encoding on our set of credentials. You can use the **Base64** code pattern posted here:

https://stackoverflow.com/questions/246801/how-can-you-encode-a-string-to-base64-in-javascript

There are other options available (but no btoa / atob function you might have in mind!)

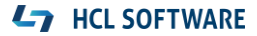

In our example, copy the Base64 code pattern.

| <pre>308 /** * * Base64 encode / decode * http://www.webtoolkit.info/ * **/ var Base64 = {</pre>                                 |                 | From here:                                                                                                    |
|----------------------------------------------------------------------------------------------------|-----------------|----------------------------------------------------------------------------------------------------|
| <pre>// private property // private property keyStr : "ABCDEFGHIIKIMNOPORSTUVWXYZabcdefghiikimnopgrstuvwxyz0123456789+/=".</pre> | 308<br><b>•</b> | <pre>/** * Base64 encode / decode * http://www.webtoolkit.info/ * **/ var Base64 = {     // private property     kevStr : "ABCDEEGHIJKIMNOPORSTUVWXYZabcdefghijklmnoporstuvwxyz0123456789+/=".</pre> |

In Iris, navigate to Modules and create a New JS module here. Copy the code to it.

| ✓ ■  Modules     | 11   |                                                          |
|------------------|------|----------------------------------------------------------|
|                  | 12   |                                                          |
|                  | • 13 | <pre>encode : function (input) {</pre>                   |
| > 🔄 Wearables    | 14   | var output = "";                                         |
| workerthreads    | 15   | <pre>var chr1, chr2, chr3, enc1, enc2, enc3, enc4;</pre> |
| Js voltmx_sdk.js | 16   | var i = 0;                                               |
| Base64 is        | 17   |                                                          |
|                  | 18   | <pre>input = Base64utf8_encode(input);</pre>             |
| > ::: Web        | 19   |                                                          |

Name the new module Base64.js.

From now, you can use that function from within your project.

Navigate back to your **Sign In** button code. Change the code as follows.

```
...
userName = self.view.PinnacleLogin.tbxUsername.text;
userCredentials =
Base64.encode(userName+":"+self.view.PinnacleLogin.tbxPassword.text);
var GetBlogByGroupID_inputparam = {};
GetBlogByGroupID_inputparam["serviceID"] = " userXDominoService $GetBlogByGroupID";
var GetBlogByGroupID_httpheaders = {"Authorization": "Basic "+userCredentials};
GetBlogByGroupID_inputparam["httpheaders"] = GetBlogByGroupID_httpheaders;
...
```

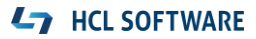

#### It should look similar to this:

| 10 | 이 같은 것 않는 것 같아. 그 것 같아. 그 같은 것 같아. 그는 것 같아. 그 것 같아. 것 같아. 것 같아. 것 같아. 것 같아.                               |
|----|----------------------------------------------------------------------------------------------------|
| 11 | userName = self.view.PinnacleLogin.tbxUsername.text;                                                      |
| 12 | <pre>userCredentials = Base64.encode(userName+":"+self.view.PinnacleLogin.tbxPassword.text);</pre>        |
| 13 | <pre>var GetBlogByGroupID_inputparam = {};</pre>                                                          |
| 14 | GetBlogByGroupID_inputparam["serviceID"] = "user1DominoService\$GetBlogByGroupID";                        |
| 15 | <pre>var GetBlogByGroupID_httpheaders = {"Authorization": "Basic "+userCredentials};</pre>                |
| 16 | <pre>GetBlogByGroupID_inputparam[_"httpheaders"] = GetBlogByGroupID_httpheaders;</pre>                    |
| 17 | <pre>var GetBlogByGroupID_httpconfigs = {};</pre>                                                         |
| 18 | <pre>GetBlogByGroupID_inputparam[_"httpconfig"] = GetBlogByGroupID_httpconfigs;</pre>                     |
| 19 | <pre>user1DominoService\$GetBlogByGroupID = mfintegrationsecureinvokerasync(GetBlogByGroupID_input)</pre> |
| 20 | 이 같은 것은 것이 같은 것이 같은 것이 같은 것이 같은 것이 같은 것이 같은 것이 같은 것은 것이 같은 것이 같이 없는 것이 같이 없는 것이 같은 것이 같은 것이 같이 있다.        |

So, in this code we store the authentication credential of the current app user in the **userCredentials** global variable.

Preview your mobile app again.

From now, a **Sign In** takes the credentials entered here. You might double-check that by entering a wrong name or password here, which should result in an error message.

Let's now authenticate the Domino service by using these credentials instead of the defaults.

Navigate to the Form1 onMapping Action.

| ∨ General |                           |      |   |
|-----------|---------------------------|------|---|
| init      | Click Edit to add actions | Edit | 0 |
| onMapping | AS_Form_g413fbcdc831      | Edit | 0 |
| preShow   | Click Edit to add actions | Edit | 0 |

Click on the **Code View**. It shows the JavaScript code generated based on the current sequence of actions.

Copy everything between "var self = this;" and the closing "}" at the end of the code.

Switch back to the **Diagram View**.

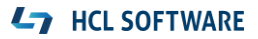

Drag & drop a new Add Snippet and place it before the Invoke\_service component.

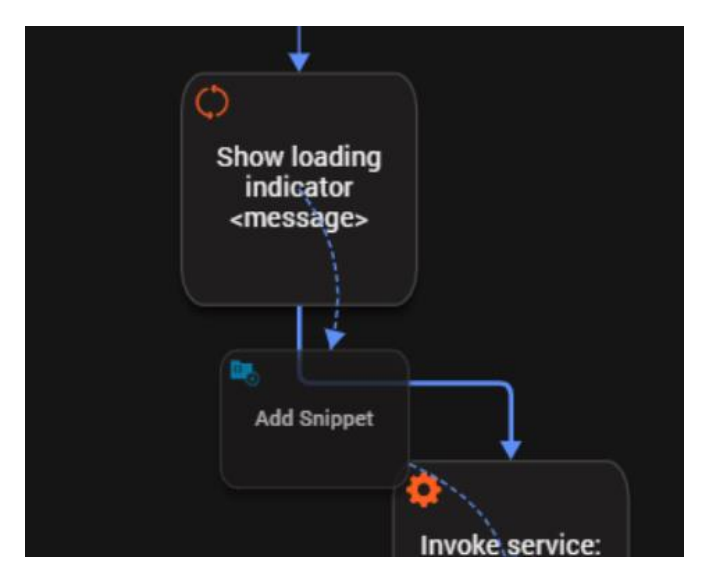

Delete both the **Invoke\_service** and the **Show loading indicator** component. This should delete everything except the **Add Snippet**.

SHOW\_ALERT\_j5282b89ceea43c78 } voltmx.ui.Alert({ Start "alertType": constants.ALER1 "alertTitle": null, "yesLabel": null, "alertIcon": null, 0 "message": "Data fetch faile Add Snippet "alertHandler": SHOW\_ALERT\_ i }, { "iconPosition": constants.AL }); } } voltmx.application.showLoadingScreen(nul if (GetBlogByGroupID\_inputparam \_\_\_\_undef var GetBlogByGroupID\_inputparam = {] } GetBlogByGroupID\_inputparam["serviceID"

Paste the copied code to your Add Snippet.

The **Add Snippet** now contains all code that was previously spread across several components. Now, we can modify this code.

Change the one line that builds the **httpheaders** set.

```
...
GetBlogByGroupID_inputparam["serviceID"] = "userXDominoService$GetBlogByGroupID";
var GetBlogByGroupID_httpheaders = {"Authorization":"Basic "+userCredentials};
GetBlogByGroupID_inputparam["httpheaders"] = GetBlogByGroupID_httpheaders;
var GetBlogByGroupID_httpconfigs = {};
GetBlogByGroupID_inputparam["httpconfig"] = GetBlogByGroupID_httpconfigs;
...
```

Note: We can access userCredentials from here, as this has been declared as a global variable.

Save the Action.

From that point, we won't need any authentication credentials in our Foundry app anymore. So, if not already done, you could delete both **TEST** and **DEFAULT VALUE** from your operations (and republish the Foundry app). Your app will send its individual user's credentials to Foundry instead.

Test your app, it should accept the correct credentials only and pass them from the authentication screen to the blog list.

At this point, we will need some switch between our 2 app pages, especially in case you would like to add more forms. Because of the limited space on our mobile device, we would not implement a common navigator here. Instead, we want to make use of the so-called "Hamburger" menu: a menu icon that resides on top of the page and dynamically opens a navigator. It automatically hides after the user has selected some option from the menu.

We don't want to build this menu from scratch and, fortunately, Iris / Foundry comes with some prebuilt asset for that.

From your Iris client's main menu, select **Forge > Browse**. This will open the Foundry Marketplace.

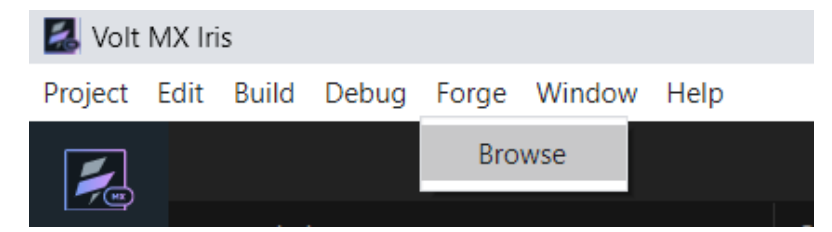

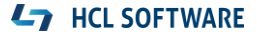

Afterwards, you should see the following screen.

| HCL Marketplace<br>New Assets, New Possibilities |     |        |         |                |
|--------------------------------------------------|-----|--------|---------|----------------|
| Search For Forge Assets                          |     |        | Q       |                |
|                                                  | Web | Mobile | Finance | Field Services |

Search for "Hamburger". It should return one result: The **Advanced Hamburger** menu.

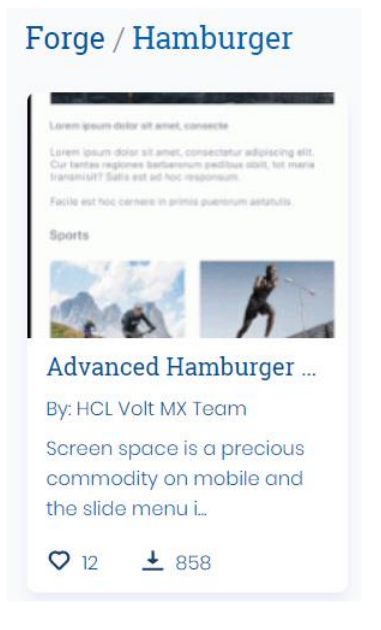

Open this result.

You are requested to login. If you have your Volt MX TrLogin, then switch to **version 2.1.1** and click on **Import To Collection Library** and create a local library named **MyLibrary** with **MyCollection** in it.

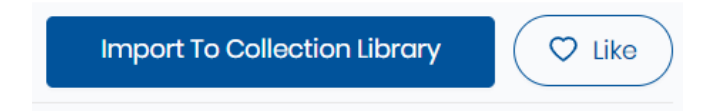

After import, you should see the downloaded component in your library.

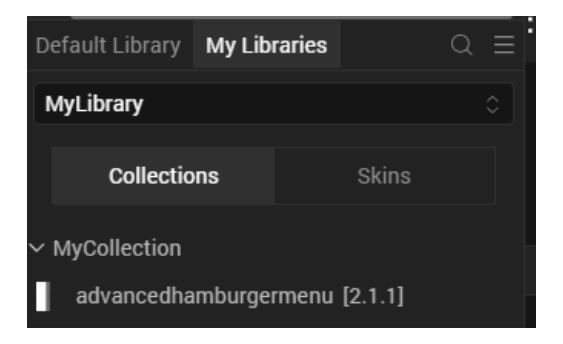

Switch to Form1 in the DESIGN view.

To add this **advancedhamburgermenu** to the project, drag & drop it to **Form1**.

| Resolve Conflicts                                                                                                    | × |
|----------------------------------------------------------------------------------------------------|---|
| The item being imported contains dependency Skin "sIForm", which is already present in the project. What do you want to do with the dependent item?                           |   |
| <ul> <li>Ignore, use the dependent item present in the project</li> <li>Replace, use the dependent item from the import</li> <li>Duplicate, use by creating a copy</li> </ul> |   |
| Apply to all dependencies Cancel OK                                                                                                    |   |

#### If you are requested to decide on conflicts, select **Ignore**.

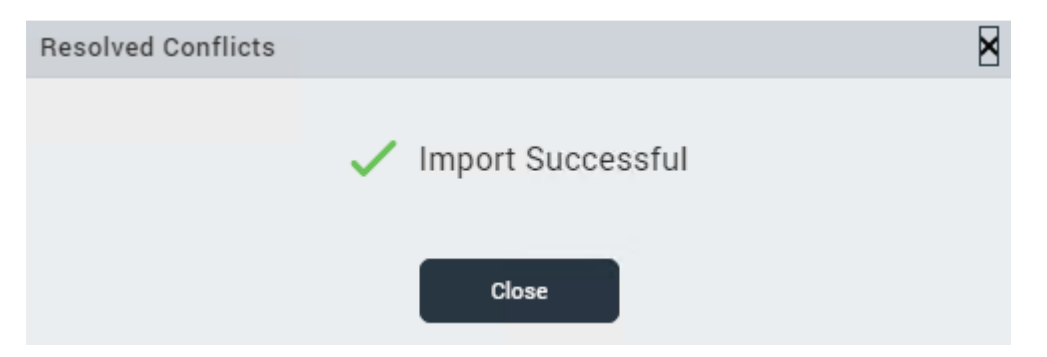

As you can see in the left-hand navigator, the page structure now looks like this for Form1:

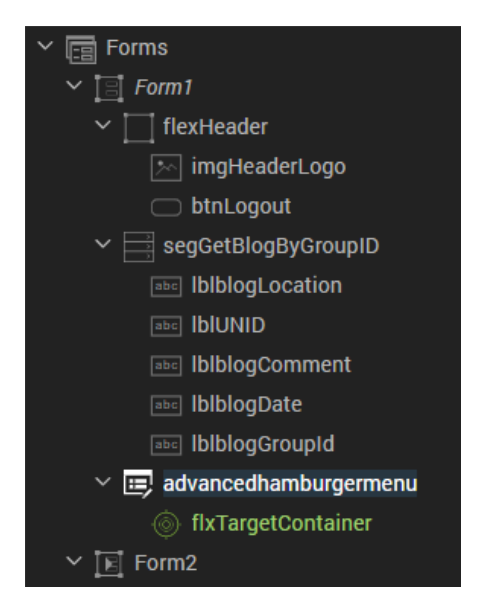

To leverage the new navigation feature, we need to make our existing form content part of the **flxTargetContainer**.

In Form1, right-click on flexHeader and select Delete.

Right-click on segGetBlogByGroupID and select Cut.

Right-click on flxTargetContainer and select Paste.

The result should look like this:

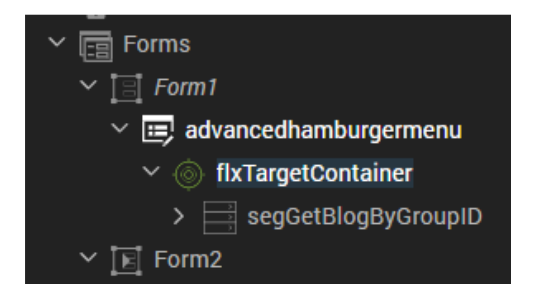

Due to the changed page structure, we need to adjust the code that refers to UI elements on Form1.

Open the **onMapping** code of that form. Find the following line:

self.view.segGetBlogByGroupID.setData(tempCollection5035);

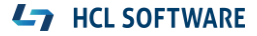

#### Change this code to:

self.view.advancedhamburgermenu.flxTargetContainer.segGetBlogByGroupID.setData(temp Collection5035);

|                                         | ,                                                                                          |
|-----------------------------------------|--------------------------------------------------------------------------------------------|
| }):                                     |                                                                                            |
| ,,,,,,,,,,,,,,,,,,,,,,,,,,,,,,,,,,,,,,, |                                                                                            |
| 2월 23일 <b>- 1</b> 9일 - 19일 - 19         |                                                                                            |
| self.view                               | .advancedhamburgermenu.flxTargetContainer.segGetBlogByGroupID.setData(tempCollection5035); |
| <pre>} else {</pre>                     |                                                                                            |
| function                                | SHOW_ALERT_cf2e6196d89d41c9a389be00fa788c82_Callback() {                                   |
| CUON                                    | A = C + C + C + C + C + C + C + C + C + C                                                  |

#### Click Save.

Test the app. First, login and let it open the results page. To see any difference, flip the header menu (with **EXIT PREVIEW** and **RESET** on it) to the bottom of this page.

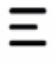

52.493258, 13.433793 C43934C81F60CDBE002589C7002BBC9F Berlin 2023-05-31 DACHNUG 50.958296, 6.943799 387A7CFB5D45BAD5002589C7002BD8B0 Köln 2023-05-31

DACHNUG

#### 48.144519, 11.563784

EE45EB4B01FA990F002589C7002BF8E2 München 2023-05-31 DACHNUG

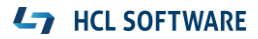

#### Click on the "Hamburger" menu.

| <b>#</b> | available |
|----------|-----------|
| Username | 52.49325  |
| osername | C43934C   |
| Email ID | Berlin    |
|          | 2023-05-  |
|          | DACHNU    |

As you can see, the menu comes with a set of placeholders like username, e-mail and pages to switch between. We will now configure those elements to fit our content.

Navigate to Form1 > advancedhamburgermenu.

From right-hand navigator, switch to **PROPERTIES > Component** and click on **Menu options**.

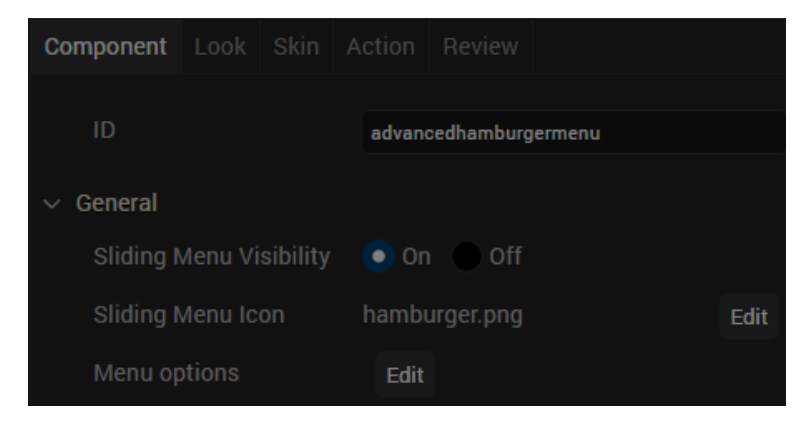

#### Delete all items by using the **DELETE** button.

Change the **Closing Icon** to **closeicon\_1.png.** 

| Content Text  | Drag App Content Here |
|---------------|-----------------------|
| Closing Icon  | closeicon_1.png       |
| ✓ Transitions |                       |

Set the Mobile > Target Container Left(%) option to 52.

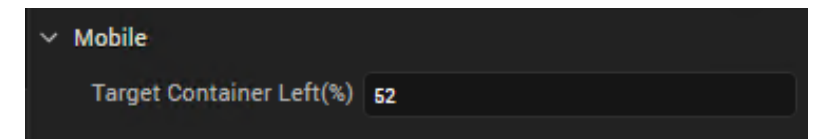

#### Navigate to Actions.

Find the **onFooterClick** Action and add an **Navigate to Form** action here that jumps to **Form2**.

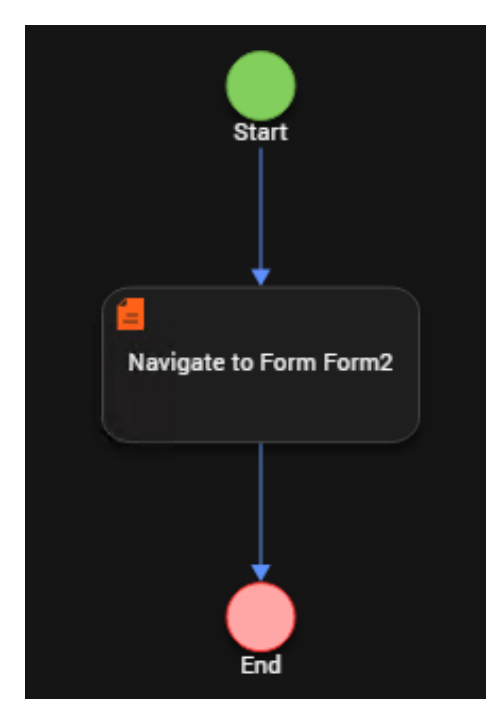

Last, but not least, we want to show our user name in that menu.

Navigate to Form1 and add an init Action there.

The action should contain a mapping, therefore add an **Add Mapping** module.

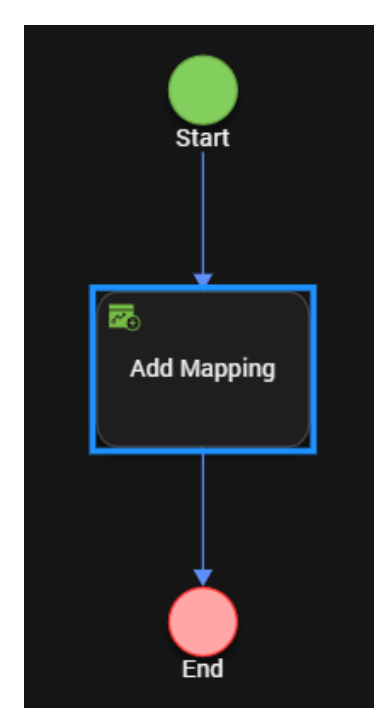

Map the following elements:

• Variables > userName to Forms > Form1 > Component Instance... > headingText

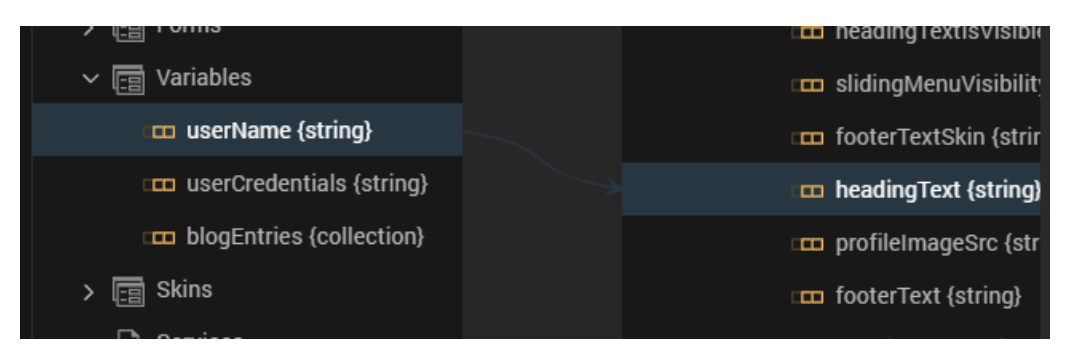

Again, it might be easier to just use **an Add Snippet** element here that just contains 1 line of code, as you can see in the **Code View**.

Click Save.

On Form1, click at the advancedhamburgermenu element and select Edit Component.

Remove the Email ID placeholder (or field IblHeaderText2). The component should look like this:

|          | Ţ |
|----------|---|
| Username | T |
|          |   |

#### Change the image source to **option3.png**:

| ( | 9:41 | al 🗢 🖿                   | $\bigcirc$                            | logout_whitebackground_2.p. |
|---|------|--------------------------|---------------------------------------|-----------------------------|
| l |      |                          | டு                                    | logout_whitebg.png          |
| l |      |                          | டு                                    | logout_whitebg_1.png        |
| l |      |                          | ப                                     | logout_whitebg_2.png        |
| l |      |                          | $\stackrel{\wedge}{\bigtriangledown}$ | option1.png                 |
| l |      | Drag App<br>Content Here | $\bigcirc$                            | option2.png                 |
| l |      |                          | ً                                     | option3.png                 |
|   |      |                          | 000                                   | -                           |

Finally, build and test your app. After authentication, it should now show data from user login in the Hamburger menu.

The Log Out option should also open the second form.

|       | $\mathbf{x}$         |
|-------|----------------------|
| dusor | 52.493258, 13.433793 |
| uusei | C43934C81F60CDBE0025 |
|       | Berlin               |
|       | 2023-05-31           |
|       | DACHNUG              |
|       | 50.958296, 6.943799  |
|       | 387A7CFB5D45BAD50025 |
|       | Köln                 |
|       | 2023-05-31           |
|       | DACHNUG              |
|       | 48.144519, 11.563784 |
|       | EE45EB4B01FA990F0025 |
|       | München              |
|       | 2023-05-31           |
|       | DACHNUG              |

In our next step, we will visualize the information from our Domino database to provide a Map with recently visited locations instead of a list.

#### **L**7 HCL SOFTWARE

Expand the form's hierarchy and delete the **segGetBlogByGroupID** elements.

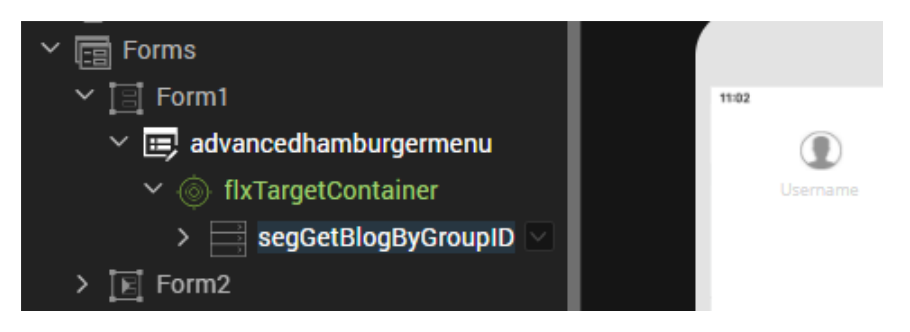

Remove the **onMapping** Action from **Form1** by clicking the **Unlink** icon next to **Edit**.

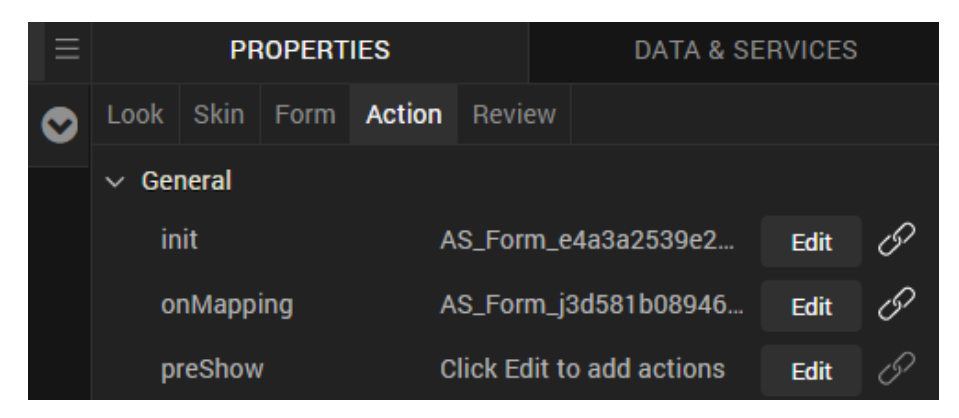

Confirm that, mapped actions will be deleted.

Highlight the **flxTargetContainer** element from the hierarchy.

From left-hand navigator, click on **Default Library**.

Expand Maps.

#### **L7** HCL SOFTWARE

Drag the MapMultiplePinsDockedCallout element to the form.

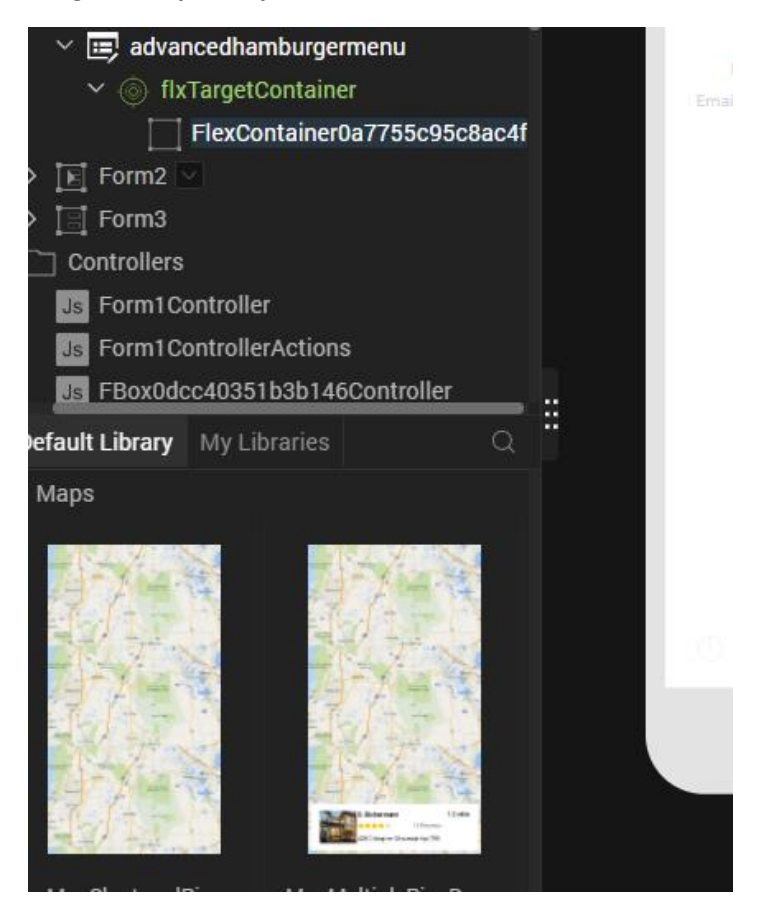

#### If you are requested to decide on conflicts, select **Ignore**.

| Resolve Conflicts                                                                                                    | × |
|----------------------------------------------------------------------------------------------------|---|
| The item being imported contains dependency Skin "sIForm", which is already present in the project. What do you want to do with the dependent item?                           |   |
| <ul> <li>Ignore, use the dependent item present in the project</li> <li>Replace, use the dependent item from the import</li> <li>Duplicate, use by creating a copy</li> </ul> |   |
| Apply to all dependencies Cancel OK                                                                                                    |   |

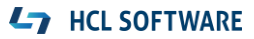

Import should be successfull.

| Resolved Conflicts |                   | × |
|--------------------|-------------------|---|
|                    |                   |   |
|                    | Import Successful |   |
|                    | Close             |   |

The new object should group under the **flxTargetContainer** element. If not, use **Cut** & **Paste** as you did before.

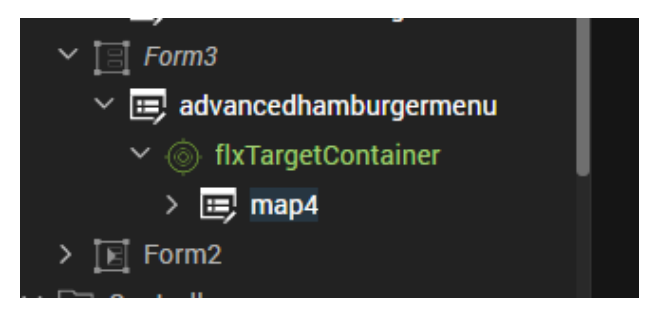

Right-click on map4 and select Edit Component.

Expand flxMain and delete all children except imgMain, lblHeading and lblDescription.

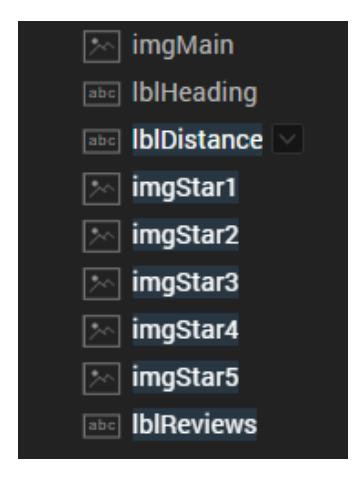

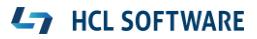

Click on imgMain and change its source to voltmx\_150.png.

| ) | Look  | Skin   | Image | Action | Review      |        |      |
|---|-------|--------|-------|--------|-------------|--------|------|
|   | ∨ Gei | neral  |       |        |             |        |      |
|   | s     | cale M | ode   |        | Fit to Dime | nsions | \$   |
|   | S     | ource  |       |        | voltmx_15   | 0.png  | Edit |

Set the default text for **IblHeading** and **IblDescription** to some default.

| Look       | Skin   | Label | Action   | Review        |     |  |  |  |  |
|------------|--------|-------|----------|---------------|-----|--|--|--|--|
| √ General  |        |       |          |               |     |  |  |  |  |
| 10         | )      |       | IblDescr | iption        |     |  |  |  |  |
| v          | isible |       | 💽 On     | Off           |     |  |  |  |  |
| R          | ender  |       | Edit     |               |     |  |  |  |  |
| ~ Ap       | pearan | ce    |          |               |     |  |  |  |  |
| <b>ლ</b> ი | ontent | Align |          |               |     |  |  |  |  |
| Т          | ext    |       | No locat | tion selected | l l |  |  |  |  |

Increase the font size of **IblHeading** to **156%**.

| √ Fonts |              |       |   |
|---------|--------------|-------|---|
| Color   | Single Color |       |   |
| Opacity |              | • 100 | % |
| Size    | •            | 156 % |   |

Save the component.

From left-hand-navigator, scroll down and expand the **Modules** section from the **com.konymp.map4** component.

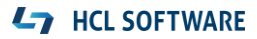

If a Map is getting rendered, the **map4Controller.js** initializes the location(s) shown as pins. By default, this is done based on some dummy data.

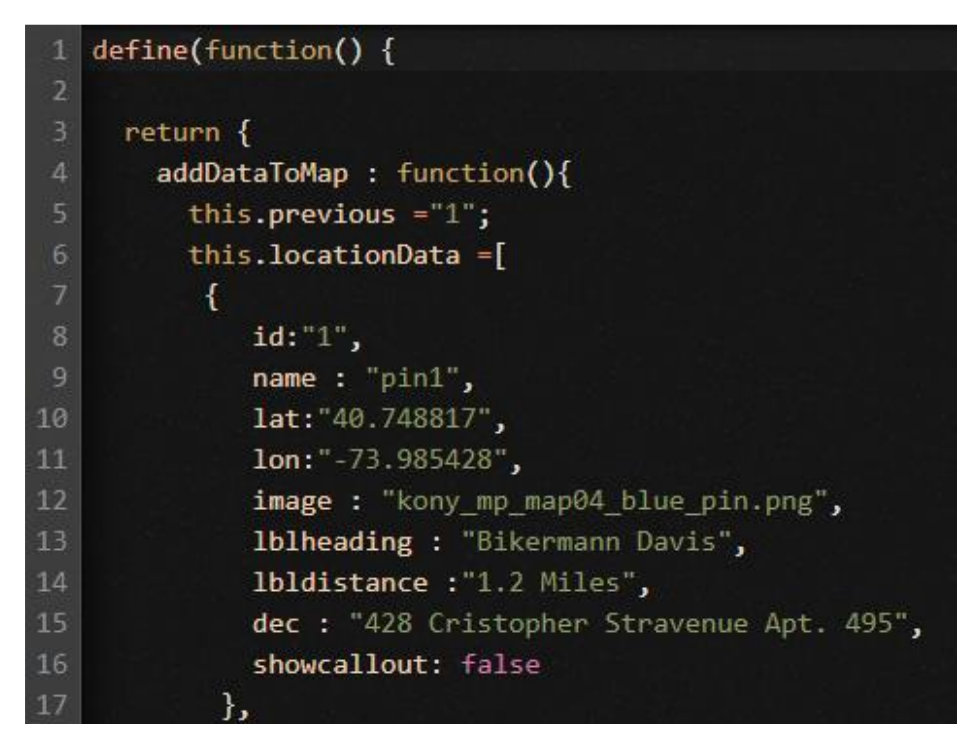

We would like to set the pins based on our Domino application data.

Mark everything between **this.previous="1"**; and **this.view.mapView.locationData = this.locationData**; and replace that part by the following code:

```
this.locationData = new Array();
for(var v =0; v< blogEntries.length; v++) {
    var curLocation = {
        id: blogEntries[v][0],
        name: blogEntries[v][1],
        lat: blogEntries[v][2],
        lon: blogEntries[v][3],
        image: blogEntries[v][4],
        lblheading: blogEntries[v][1],
        lblheading: blogEntries[v][5],
        showcallout: false
    };
    this.locationData.push(curLocation);
}</pre>
```

The result should look like this:

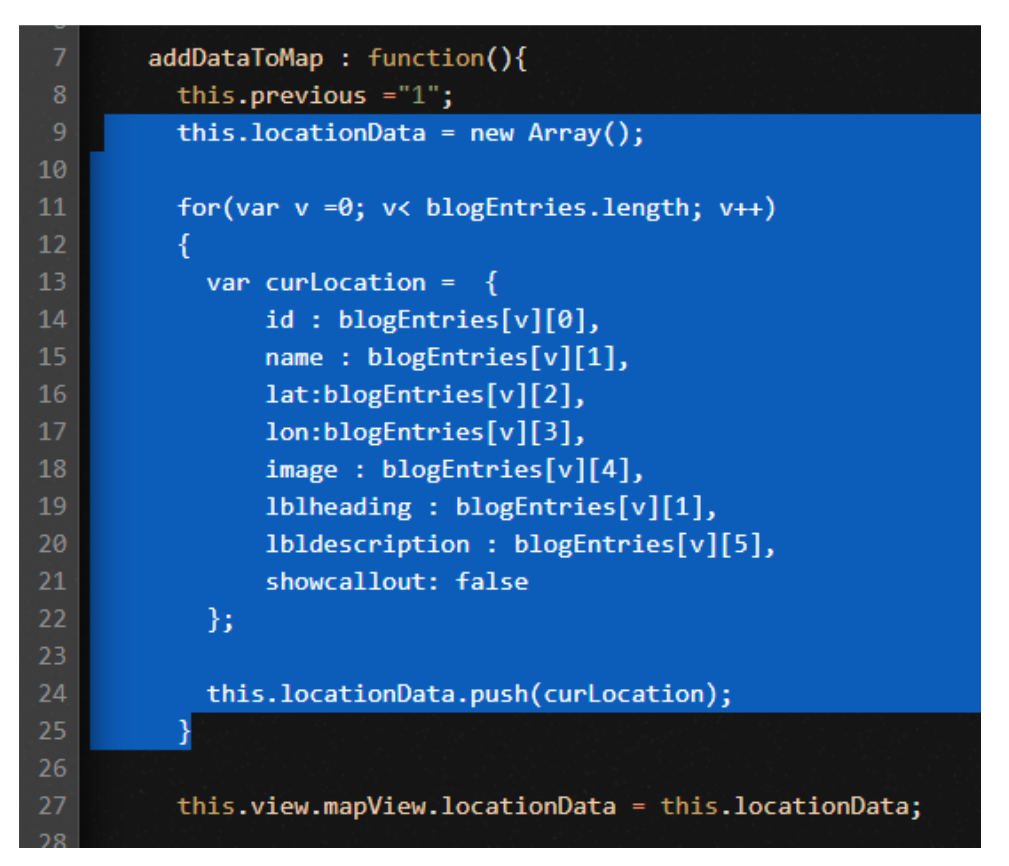

Our Map should dynamically extract the locations to show from a global variable **blogEntries**, that we created before.

Scroll down to the **pinClicked** function and delete the **lblDistance** reference. Also, change the **lblDescription** source to **location.lbldescription**.

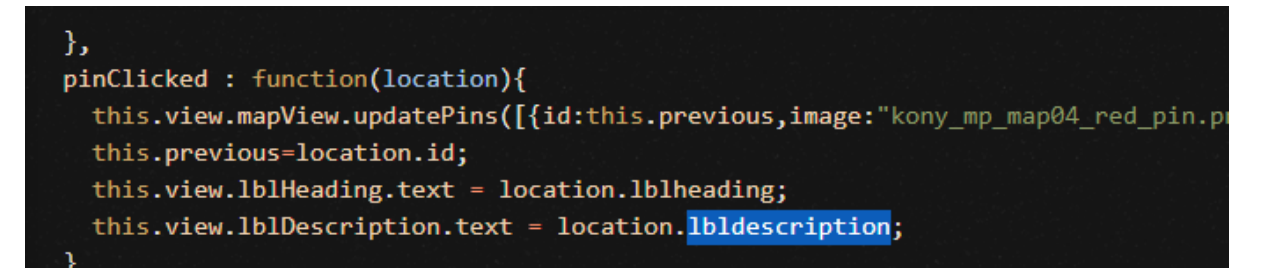

Retrieval of the blog entries should be part of the login process within the app. Remember...previously, it was part of the **Form1 onMapping** activity.

So, save and close the map4Controller.js for now.

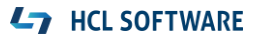

Switch back to our Form2, which provides the login capabilities.

Open the **onClick** event of our login button.

Find the callback function that is responsible for navigating to our Form1 after successful login.

In the **else** path of this function, add the following code:

```
...
else
{
       var tempData5973 = GetBlogByGroupID.responseList;
       blogEntries = new Array();
       var blogCount=0;
       for (var each4943 in tempData5973) {
         blogCount ++;
         var blogEntry = new Array();
         blogEntry.push(blogCount.toString());
         blogEntry.push(tempData5973[each4943]["blogComment"]);
         blogEntry.push(tempData5973[each4943]["blogLocation"].split(", ")[0]);
         blogEntry.push(tempData5973[each4943]["blogLocation"].split(", ")[1]);
         blogEntry.push(tempData5973[each4943]["UNID"]);
         blogEntry.push(tempData5973[each4943]["blogDate"]);
         blogEntries.push(blogEntry);
       }
       var ntf = new voltmx.mvc.Navigation("Form1");
       ntf.navigate();
}
    var httpResponse = GetBlogByGroupID.httpStatusCode;
    if (httpResponse != 200) alert("Could not authenticate user");
 4 else
    ł
       var tempData5973 = GetBlogByGroupID.responseList;
       blogEntries = new Array();
       var blogCount=0;
       for (var each4943 in tempData5973) {
         blogCount ++;
         var blogEntry = new Array();
         blogEntry.push(blogCount.toString());
         blogEntry.push(tempData5973[each4943]["blogComment"]);
         blogEntry.push(tempData5973[each4943]["blogLocation"].split(", ")[0]);
         blogEntry.push(tempData5973[each4943]["blogLocation"].split(", ")[1]);
         blogEntry.push("kony_mp_map04_blue_pin.png");
         blogEntry.push(tempData5973[each4943]["blogDate"]);
         blogEntries.push(blogEntry);
       }
       var ntf = new voltmx.mvc.Navigation("Form1");
       ntf.navigate();
   }
 24 }
```

This code takes the response from our Domino service and stores the results into a global variable for later use in the Map.

Save the action.

Save your open files and test the resulting application.

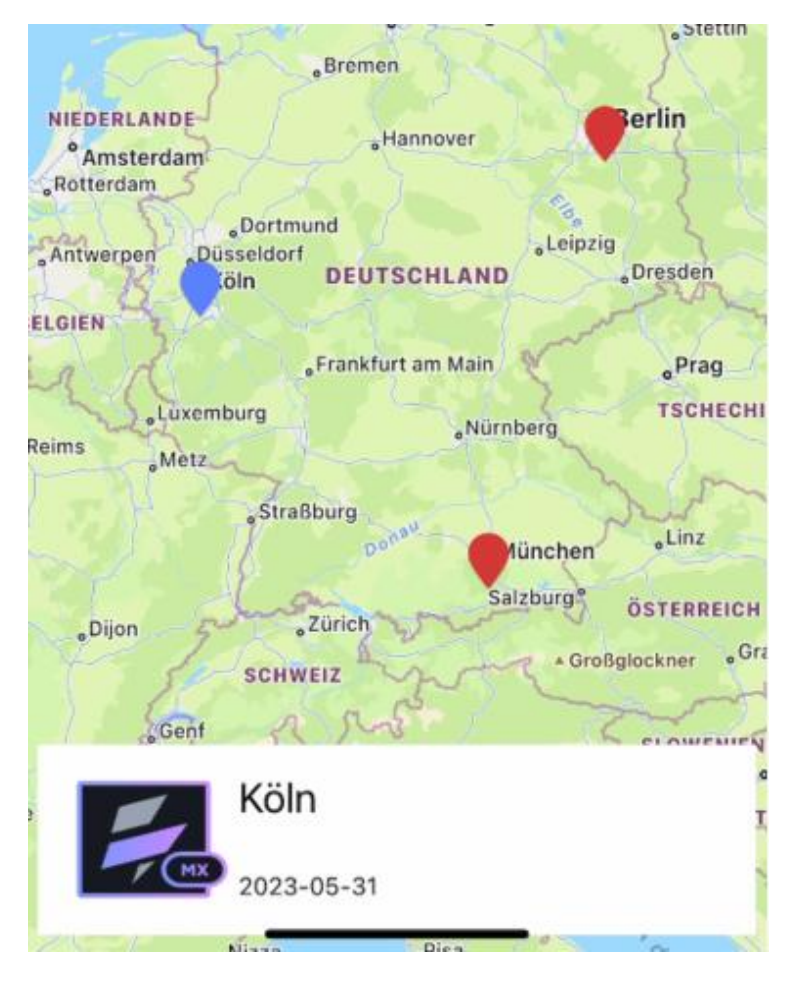

**Note:** Click on the pins, to see the related information from the location.

## L7 HCL SOFTWARE

We are still missing the location images.

Navigate back to the map4Controller.js file.

Between the addDataToMap and pinClicked functions, add the following code:

```
getBlogImageCallback: function (status, GetImage) {
      voltmx.application.dismissLoadingScreen();
      if (GetImage.opstatus == 0) {
        var tempData5974 = GetImage.content[1].data;
         tempData5974 = tempData5974.substring(tempData5974.indexOf("prop:)+5);
         tempData5974 = tempData5974.substring(0, tempData5974.indexOf("</png>"));
         this.view.imgMain.base64=tempData5974;
       }
},
getBlogImage: function (unid) {
      var GetImage inputparam = {};
      GetImage inputparam["serviceID"] = "userXDominoService$GetImage";
      GetImage inputparam["unid"] = unid;
GetImage_inputparam["httpheaders"] = {"Authorization": "Basic
"+userCredentials};
      GetImage inputparam["httpconfig"] = {};
userXDominoService$GetImage =
mfintegrationsecureinvokerasync(GetImage_inputparam, "userXDominoService",
"GetImage", this.getBlogImageCallback);
},
```

#### **L7** HCL SOFTWARE

The result should look like this:

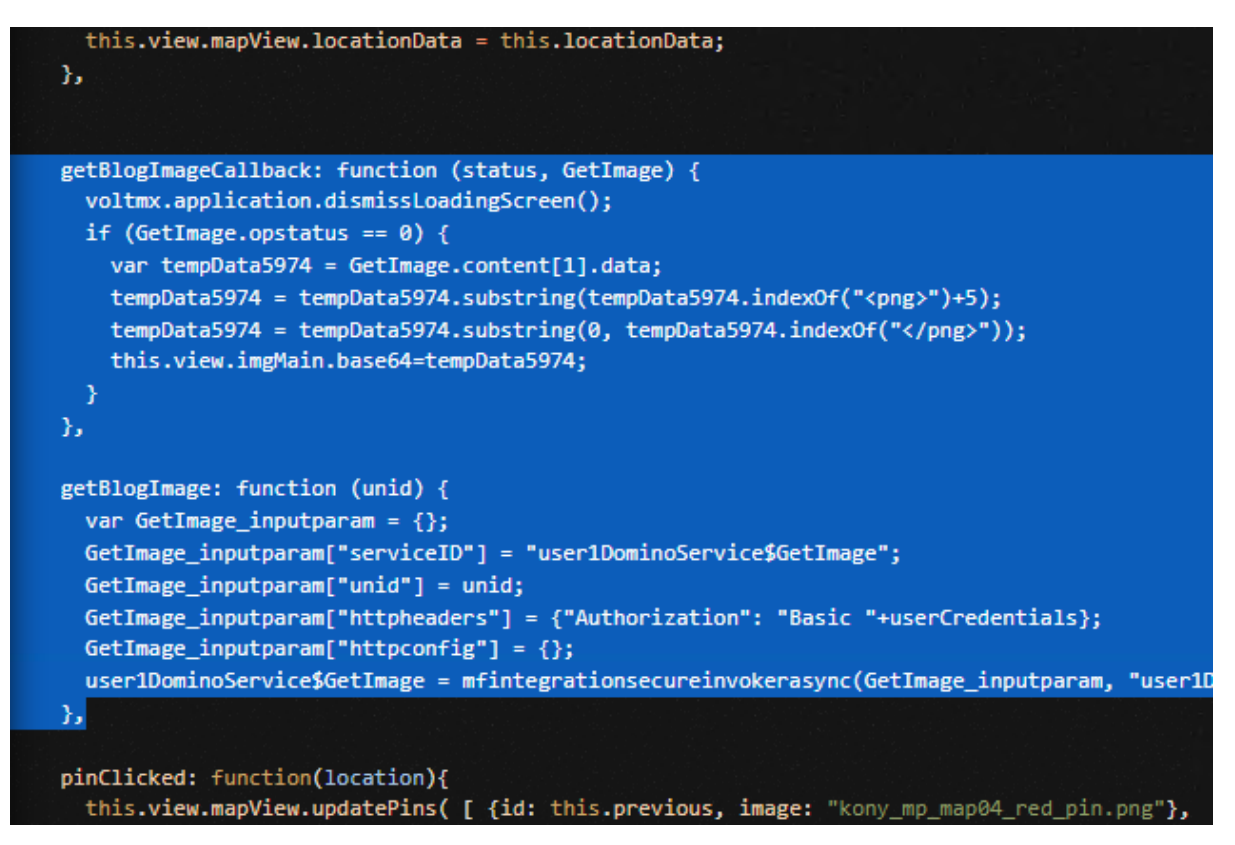

Add the following lines to the **pinClicked** function:

```
this.getBlogImage(location.image);
```

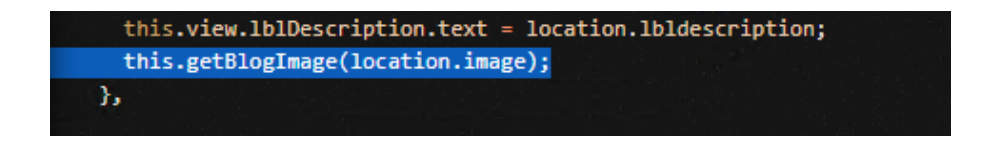

If you now click on a pin from your map, the image stored in the Domino database is retrieved and displayed.

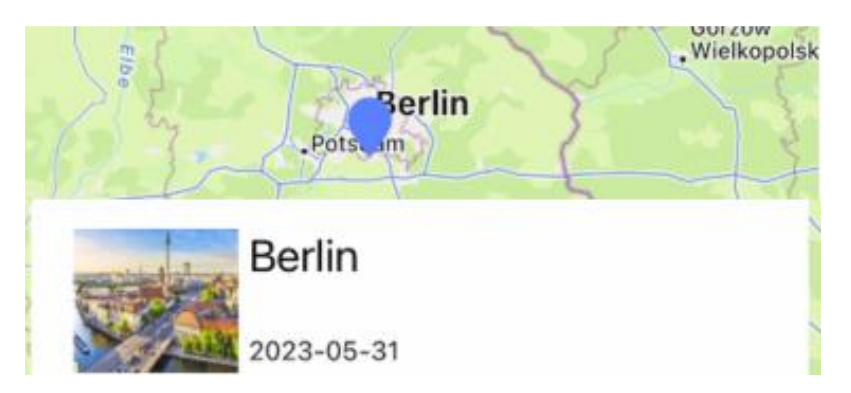

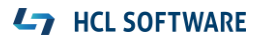

## Optional: Add a Wikipedia service

With Volt MX, we can not only talk to a Domino backend. Foundry has pre-built connectors for almost any technology and data and could be even extended by custom connectors. For our second scenario, we will combine information that comes from Domino with a different backend: Wikipedia.

For doing that, complete the following steps, starting with Foundry:

Add a new service **userXWikipediaService** to your **userXMXWorkshop** Foundry project. It uses **JSON** to connect to the following **Base URL**:

#### https://de.wikipedia.org/w/api.php

| + 🖸 🍫 🖏 🗊 Q                | Service Definition Operations List |              |                   |  |
|----------------------------|------------------------------------|--------------|-------------------|--|
| . All Services             |                                    |              |                   |  |
| Ó () user1DemineService (  | Name*                              | Service Type | Path Expression 🤅 |  |
|                            | user1WikipediaService              |              | ISON Path         |  |
| 📄 GetBlogByGroupID         | user rwikipediaservice             |              | 55017401          |  |
| 📃 GetImage                 | Base URL*                          |              |                   |  |
| ⊕ {} user1WikipediaService | https://de.wikipedia.org/w/api.php |              |                   |  |

Add a **GET Operation** named **Search** with the following parameters:

#### URL suffix:

?action=query&exlimit=1&explaintext=1&exsectionformat=plain&prop=extracts&titles=\$searchFo r&format=json

Request Input for Body: searchFor

Response Output NAME: pages

#### Response Output PATH: \$.query.pages

#### Target URL

| https://de.wikipedia.org/w/api.php |             | ?action=query&exlimit=1&explaintext=1&exsectionformat=plair |          |   |   |  |  |  |
|------------------------------------|-------------|-------------------------------------------------------------|----------|---|---|--|--|--|
| Request Input                      | Response Ou | utput                                                       |          |   |   |  |  |  |
| + Add Parameter                    | О Сору      | 🕞 Paste                                                     | 🗊 Delete | * | * |  |  |  |

| NAME \$ | PATH           | SCOPE    | DATA TYPE |
|---------|----------------|----------|-----------|
| pages   | \$.query.pages | response | string    |

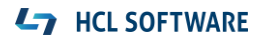

Test your operation with some **TEST VALUE** for **searchFor** (like "HCL").

| Backend Response 📧 🕫                                                 |   | Output Result                                                                                                    |
|----------------------------------------------------------------------|---|----------------------------------------------------------------------------------------------------|
| batchcomplete<br>query<br>pages<br>arrsite<br>pages<br>extract<br>ns | ¢ | <ol> <li>{         <ul> <li>"pages": "{375343={pageid=375343, ns=0, title=HCL</li> <li>"pages": "{375343={pageid=375343, ns=0, title=HCL</li> <li>steht als Abkürzung für:\n\nHairy cell leukemia, siehe Haarzell eukämie\nHardware Compatibility List\nHC Leipzig, einen Frauen-andballverein\nHC Lugano, einen Eishockeyclub\nHelenair Caribbe n, eine ehemalige Fluggesellschaft in St. Lucia\nHindustan Comp ters Limited, siehe HCL Technologies, indisches IT-Dienstleist ngsunternehmen\nHot Club Leipzig, einen früherer Jazzclub\nHumm Centric Lighting, ein Beleuchtungskonzept für InnenräumeHCl ste t für:\n\nChlorwasserstoff, chemische Summenformel}}",</li> <li>"opstatus": 0,</li> <li>"httpStatusCode": 200</li> </ul> </li> </ol> |

If your service works fine, **PUBLISH** it to the Foundry runtime environment.

Switch back to Iris.

From Form1, right-click on map4 and select Edit Component.

Drag & drop a **TextArea** component into the **map4** element. Name it **wikipediaContent**.

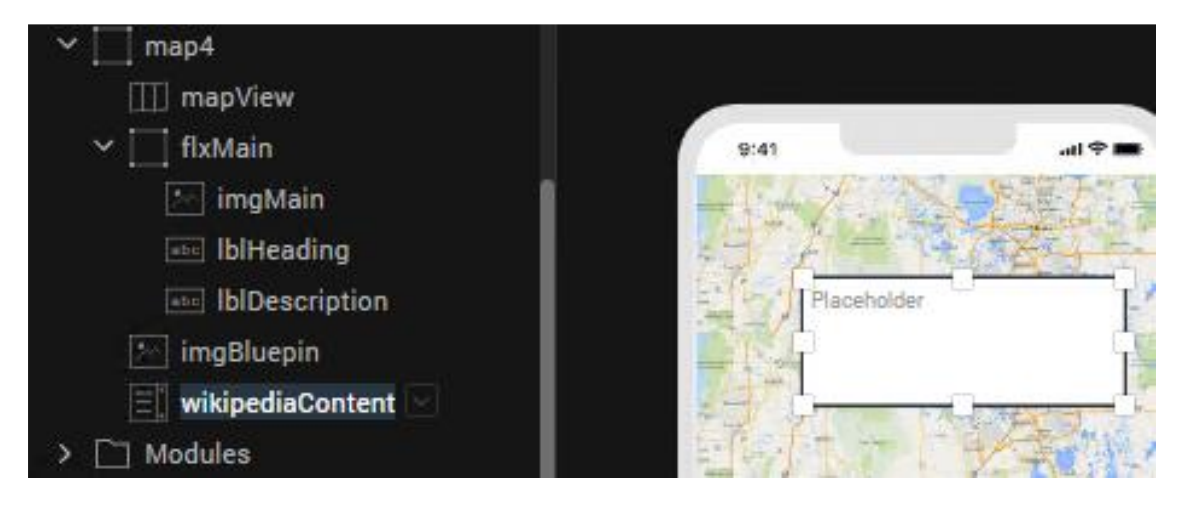

Assign the following positioning properties to that element:

Left: 0

Top: 100dp

Width: 100%

Height: 500dp

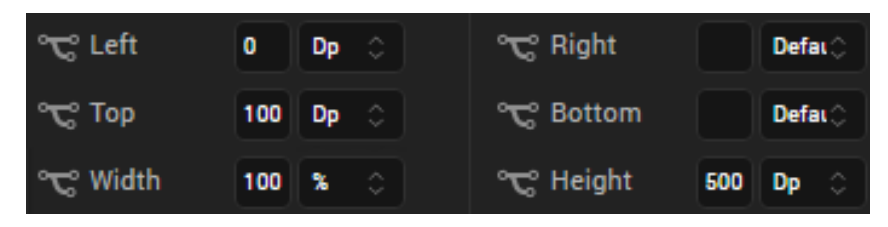

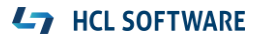

From the Look tab, set the Visibility of that element to Off.

Find the **imgMain** image.

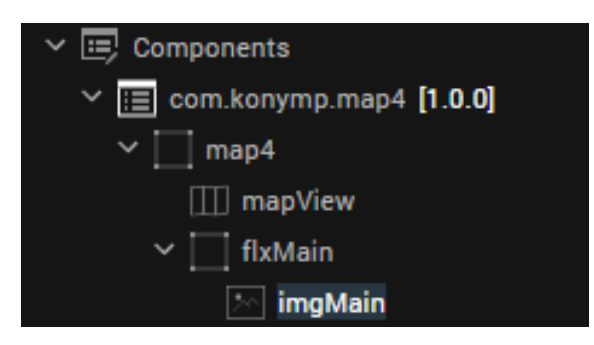

There is an **onTouchStart** method that we extend by an **Add Snippet**. This snippet will consume our Foundry service, retrieve data and then enable the UI element to show that data.

#### Add the following code here:

```
function INVOKE SERVICE f120f7dc841d4adea8ae0141b24cec06 Callback(status, Search) {
  voltmx.application.dismissLoadingScreen();
  if (Search.opstatus === 0) {
    var searchResult = Search.pages;
    if (searchResult.indexOf("extract=") !== -1) {
      searchResult = searchResult.substring(searchResult.indexOf("extract=") + 8);
      searchResult = searchResult.substring(0, searchResult.indexOf("}));
    } else {
       searchResult = "Keine Ergebnisse gefunden";
    }
    self.view.wikipediaContent.text = searchResult;
    self.view.wikipediaContent.isVisible = true;
  }
}
var Search_inputparam = {};
Search_inputparam["serviceID"] = "userXWikipediaService$Search";
var Search httpheaders = {};
Search inputparam["searchFor"] = searchFor;
Search inputparam["httpheaders"] = Search httpheaders;
var Search httpconfigs = {};
Search inputparam["httpconfig"] = Search httpconfigs;
userXWikipediaService$SearchD = mfintegrationsecureinvokerasync(Search_inputparam,
"userXWikipediaService", "Search",
INVOKE_SERVICE_f120f7dc841d4adea8ae0141b24cec06_Callback);
```

Add another global variable **searchFor** to your application.

| Variable        |  |  |  |
|-----------------|--|--|--|
| userName        |  |  |  |
| userCredentials |  |  |  |
| searchFor       |  |  |  |

To set this variable, oben the **map4Controller.js** module again. Add the following to the **pinClicked** method:

searchFor = location.lblheading;

Test your App. It should now embedd Wikipedia information for any location you select. Just click on the pin and then touch the location's image.

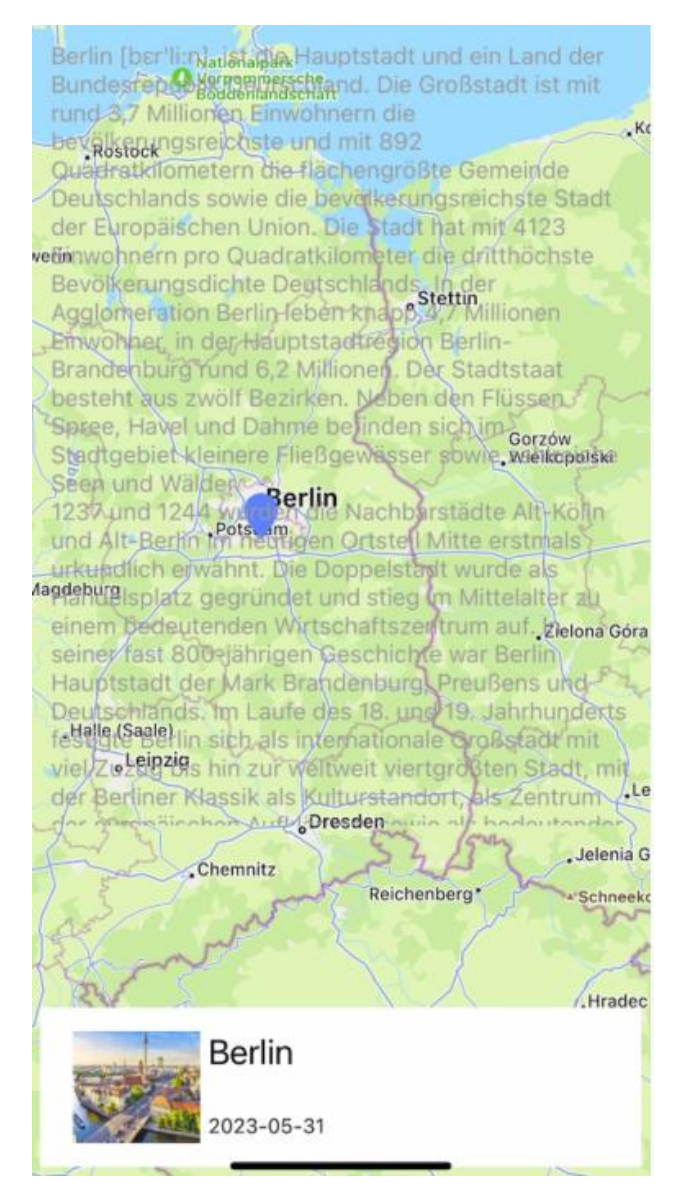

**Congratulations**! You have extended your mobile app to visualize data from Domino in a completely different UI experience!

## References

#### HCL Volt MX Trial

https://manage.demo-hclvoltmx.com/registration

#### HCL Volt MX for Domino Developers Self-Paced Tutorial

https://hclsoftwareu.hcltechsw.com/hclsoftwareu-courses/course/volt-mx-for-domino-developerssp-tutorial

#### **Domino Access Services**

#### https://ds-

infolib.hcltechsw.com/Idd/ddwiki.nsf/xpAPIViewer.xsp?lookupName=IBM+Domino+Access+Services +9.0.1#action=openDocument&res\_title=Accessing\_IBM\_Domino\_Access\_Services\_das901&content =apicontent

#### Domino REST API

https://opensource.hcltechsw.com/Domino-rest-api/index.html

## Legal Statements

#### This edition applies to version 9 of HCL Volt MX Iris.

When you send information to HCL Technologies Ltd., you grant HCL Technologies Ltd. a nonexclusive right to use or distribute the information in any way it believes appropriate without incurring any obligation to you.

#### ©2021 Copyright HCL Technologies Ltd and others. All rights reserved.

Note to U.S. Government Users — Documentation related to restricted rights — Use, duplication or disclosure is subject to restrictions set forth in GSA ADP Schedule Contract with HCL Technologies Ltd.

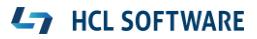

## Disclaimers

## This report is subject to the HCL Terms of Use (<u>https://www.hcl.com/terms-of-use</u>) and the following disclaimers:

The information contained in this report is provided for informational purposes only. While efforts were made to verify the completeness and accuracy of the information contained in this publication, it is provided AS IS without warranty of any kind, express or implied, including but not limited to the implied warranties of merchantability, non-infringement, and fitness for a particular purpose. In addition, this information is based on HCL's current product plans and strategy, which are subject to change by HCL without notice. HCL shall not be responsible for any direct, indirect, incidental, consequential, special or other damages arising out of the use of, or otherwise related to, this report or any other materials. Nothing contained in this publication is intended to, nor shall have the effect of, creating any warranties or representations from HCL or its suppliers or licensors, or altering the terms and conditions of the applicable license agreement governing the use of HCL software.

References in this report to HCL products, programs, or services do not imply that they will be available in all countries in which HCL operates. Product release dates and/or capabilities referenced in this presentation may change at any time at HCL's sole discretion based on market opportunities or other factors, and are not intended to be a commitment to future product or feature availability in any way. The underlying database used to support these reports is refreshed on a weekly basis. Discrepancies found between reports generated using this web tool and other HCL documentation sources may or may not be attributed to different publish and refresh cycles for this tool and other sources. Nothing contained in this report is intended to, nor shall have the effect of, stating.

or implying that any activities undertaken by you will result in any specific sales, revenue growth, savings or other results. You assume sole responsibility for any results you obtain or decisions you make as a result of this report. Notwithstanding the HCL Terms of Use <u>(https://www.hcl.com/terms-of-use</u>), users of this site are permitted to copy and save the reports generated from this tool for such users own internal business purpose. No other use shall be permitted.

#### L7 HCL SOFTWARE